# freiesMagazin

April 2007

# Inhalt

| Aus der Ubuntuwelt                        |              |
|-------------------------------------------|--------------|
| Bye bye Breezy!                           | <b>S.</b> 5  |
| Ubuntu.com in neuem Gewand                | <b>S.</b> 5  |
| KDE 4 und Kubuntu                         | <b>S.</b> 6  |
| Ausblick auf "Feisty Fawn"                | <b>S.</b> 8  |
| Aus der Fedorawelt                        |              |
| Bessere WLAN-Unterstützung in Fedora 7    | <b>S.</b> 11 |
| Aus der Linuxwelt                         |              |
| GNOME 2.18 veröffentlicht                 | <b>S.</b> 11 |
| Bericht von der ELiTe V                   | S. 12        |
| Software-Vorstellungen                    |              |
| Audiosoftware Teil 6: Composing II        | <b>S.</b> 13 |
| Programm des Monats: Apwal                | <b>S.</b> 15 |
| BitlBee                                   | <b>S. 16</b> |
| Pioneers – Komm, lass uns siedeln         | <b>S. 18</b> |
| XVidCap – Desktop capturen leicht gemacht | <b>S.</b> 24 |

| Anleitungen, Tipps & Tricks<br>Linux rettet die Welt | S. 26        |
|------------------------------------------------------|--------------|
| Linux allgemein                                      |              |
| Veranstaltungskalender                               | S. 29        |
| Interna                                              |              |
| Editorial                                            | <b>S.</b> 2  |
| Leserbriefe                                          | <b>S.</b> 4  |
| Vorschau                                             | <b>S.</b> 31 |
| Impressum                                            | <b>S.</b> 32 |

#### Liebe Leserin, lieber Leser!

Das Thema Umweltschutz ist aktueller denn je. Waren es bisher nur starke Hinweise mit einer Wahrscheinlichkeit von 60-70%, dass der Mensch am aktuellen Klimawandel Schuld trägt, so hat sich diese Wahrscheinlichkeit mit Erscheinen der jüngsten Studie auf 100% erhöht. Die Macher der Studie sind sich also nun absolut sicher und haben keinerlei Zweifel, dass Sie und ich für diesen Schlamassel verantwortlich sind. ist, so wollen wir von **freiesMagazin** nicht die Augen davor verschließen. Uns erreichten viele Zuschriften, die sich auf die Lesbarkeit von **freiesMagazin** bezogen. Viele unserer Leser möchten das Magazin gerne auf dem Bildschirm lesen und das begrüßen wir. Störend hierbei ist allerdings das ständige Herauf- und Herunter-Scrollen, welches den Lesefluss unglaublich stören kann. Wir wagen nun mit dieser Ausgabe den Schritt zum Querformat, um

Sie und ich! Das ist es schon einmal wert, dass man etwas länger drüber nachdenkt. Man ist schnell bei der Sache und schiebt die Schuld den Industrien zu, aber letztendlich produzieren diese Industrien ihre Waren für uns, für Sie und mich. Die Konsumenten haben die gesamte Macht, letztlich entscheiden wir, in welche Richtung wir gehen wollen. Und so ein langer Weg, den wir unweigerlich vor uns haben, offenbart sich in vielen kleinen Schritten.

Ein Schritt von vielen dreht sich um dieses Magazin oder allgemeiner ausgedrückt um den Papierverbrauch, für den sich die Onlinewelt immer noch verantwortlich zeichnet. Jahr für Jahr prophezeien ein paar ganz schlaue Computerspezialisten, dass das papierlose Büro nun Realität wird. Elektronische Daten lassen sich irgendwo abspeichern, von irgendjemandem bearbeiten, irgendwie immer besser organisieren ... aber irgendwie habe ich das Gefühl, dass diese "Fachleute" sich irren. Sie irren sich, weil wir es so wollen. Nie wurde so viel ausgedruckt wie heute und noch nie wurde soviel Papier und chemische Druckfarbe auf der Welt verbraucht.

Es kommt auf jeden Schritt an und auch wenn dies nur ein kleiner Schritt Artikel "Linux rettet die Welt" auf Seite 26.

ist, so wollen wir von **freiesMagazin** nicht die Augen davor verschließen. Uns erreichten viele Zuschriften, die sich auf die Lesbarkeit von **freiesMagazin** bezogen. Viele unserer Leser möchten das Magazin gerne auf dem Bildschirm lesen und das begrüßen wir. Störend hierbei ist allerdings das ständige Herauf- und Herunter-Scrollen, welches den Lesefluss unglaublich stören kann. Wir wagen nun mit dieser Ausgabe den Schritt zum Querformat, um eindeutig das Lesen am Bildschirm zu fördern. Wir ermuntern Sie, unsere Leser, gerade dazu. Das Querformat hat den großen Vorteil, dass man auf den allermeisten Monitoren nun die Seiten in vollem Umfang und ohne scrollen zu müssen, in einer lesbaren Größe betrachten kann. Dieser Schritt ist bei Magazinen selten und wir würde gerne Ihre Meinung erfahren. Wie gefällt Ihnen das neue Format, gerade in Bezug auf den Umweltschutz?

Wer das Magazin ausdrucken möchte, kann dies natürlich weiterhin tun. Programme wie Evince drehen das Dokument automatisch auf das Querformat um, wenn Sie es ausdrucken möchten. Wenn Sie es allerdings ausdrucken, versuchen Sie doch bitte einmal, ob Sie die Vorder- und Rückseite des Papiers nutzen können. Dazu brauchen Sie einfach beim ersten Druckvorgang nur die ungeraden Seiten zu drucken. Wenn Sie nun die geraden Seiten drucken, drehen Sie einfach die vorher ausgedruckten Seiten um und füttern Sie damit Ihren Drucker. Es ist manchmal so leicht, ein besserer Mensch zu werden ;-)

So ganz nebenbei: Mit der Verwendung von Linux tragen Sie ebenfalls aktiv, aber unbewusst zum Umweltschutz bei. Warum dies so ist, erfahren Sie im Artikel "Linux rettet die Welt" auf Seite 26.

Natürlich gibt es auch einige andere kleine Verbesserungen. Wir arbeiten zum Beispiel kontinuierlich an der Verbesserung des Layouts und haben seit dieser Ausgabe schmückende Initialen am Beginn eines Artikels. Des Weiteren besitzt **freies**Magazin nun zusätzlich zum bisher vorhandenen Inhaltsverzeichnis auf der Titelseite ein permanentes und strukturiertes Inhaltsverzeichnis, welches in der Seitenleiste Ihres pdf-Readers angezeigt werden kann. Wenn diese Seitenleiste nicht vorhanden ist, dann können Sie diese bei dem verwendeten Programm meist über das Menü **Ansicht** » **Seitenleiste** aktivieren. In Evince haben Sie die Auswahlmöglichkeit, ob Sie die Miniaturansichten der Seiten oder das Inhaltsverzeichnis dargestellt haben möchten. Auch KPDF erlaubt die Auswahl zwischen Miniaturansicht und Inhaltsverzeichnis, Sie wechseln über den Reiter "Inhalt" der Seitenleiste zum Inhaltsverzeichnis. Wir hoffen, dass Ihnen diese kleine Verbesserungen in der Optik und der Ergonomie gefallen und nicht zuletzt auch nützen.

Natürlich gibt es auch einige andere kleine Verbesserungen. Wir arbeiten zum Beispiel kontinuierlich an der Verbesserung des Layouts und haben seit dieser Ausgabe schmückende Initialen am Beginn eines Artikels. Des Weiteren besitzt **freiesMagazin** nun zusätzlich zum bisher vorhandenen Inhaltsverzeichnis auf der Titelseite ein permanentes und strukturiertes Inhaltsverzeichnis, welches in der Seitenleiste Ihres pdf-Readers angezeigt

Nun genug der vielen Worte. Ich wünsche Ihnen viel Spaß beim Lesen der neuesten Ausgabe

Je Fiste

# Leserbriefe

redaktion@freies-magazin.de zur Verfügung - wir freuen uns über Lob, Kritik und Anregungen zum Magazin.

#### Lavout

Ich lese Euer Magazin sehr gerne. Das Layout ist eines der professionellsten Lavouts, die ich mit Latex gesehen habe. Da mein Drucker jedoch nicht funktioniert und ich außerdem Ressourcen sparen möchte (siehe: "Linux vermeidet Computermüll") lese ich die Artikel am Rechner. Und am Bildschirm ist das 2- bis 3-spaltige Layout echt Anmerkungen zum CenterICQ-Artikel schwierig zu lesen, da man dann immer hochund runterscrollen muss. Daher meine Bitte, auch eine einspaltige Ausgabe zu veröffentlichen. Oder eine HTML-Ausgabe zu veröffentlichen. Das geht ja mit La echt gut. Danke und weiter so.

#### Timmie (per E-Mail)

Ich bin gerade am Lesen des freiesMagazin. Für die Mühe und die tollen Artikel rund um Linux erstmal viel Lob von mir. Ich hätte da aber einen Vorschlag. Das Magazin ist als pdf-Magazin konzipiert und wird von den Leuten am Rechner gelesen. Wieso ist dann das Layout noch immer im Standard-Hochformat, wo es sich doch am Bildschirm viel besser in Querformat machen würde. Man würde die Seiten besser ausnutzen und es

Für Leserbriefe steht unsere E-Mailadresse wäre viel angenehmer zu lesen. Zumal die neuen Laptops nicht nur ein 4:3-Format haben, sondern so gut wie alle nur noch im Widescreen-Format verkauft werden. Das würde dem Magazin gut tun und auch unsere Augen würden Euch danken. Viele Grüße aus Berlin.

Goran (per E-Mail)

freiesMagazin: In dieser Ausgabe haben wir die Kritik am Format umgesetzt und hoffen, dass das neue Layout das Lesen am Monitor erleichtert.

Ich habe einige Anmerkungen zum Artikel über CenterICO, zu dem Textteil auf Seite 16:

- Die History erreicht man viel einfacher während des Chattens, wenn man einfach Strg + O drückt. Man kommt dann in einen "History Browser", der zuerst einen Überblick gibt und nach Auswahl einer Nachricht diese komplett einsehen.
- Das Problem mit Umlauten in ICO kann man umgehen, in dem man eine "Codepage Conversation" einstellt. Bei den CenterICQ config options stellt man dazu ein, dass man ein Remote Charset "ISO-8859-15" hat und ein Local Charset "UTF-8". For protocols muss auf "icq" eingestellt werden.

• Das Springen des Cursors kommt durch die Eingabe von Zeichen, die in UTF8 zwei Byte benötigen (hauptsächlich die Umlaute). Ein Neuzeichnen hilft bei mir da leider nicht, mag aber an der verwendeten Terminalumgebung liegen. Wenn man aber CenterICQ oft bis viel verwendet, ist es aber nur störend, kein Hindernis, da beim Springen eine gewisse Gesetzmäßigkeit vorliegt.

Michael (per E-Mail)

freiesMagazin: Vielen Dank für die Hinweise, wir drucken diese natürlich gern ab.

Die Redaktion behält sich vor, Leserbriefe gegebenenfalls zu kürzen.

#### ... und noch etwas in eigener Sache

Wir bitten alle fleißigen Leserbriefschreiber darum, diese stets an unsere E-Mailadresse redaktion@freies-magazin.de zu senden freiesMagazin wird inzwischen in mehreren Newsblogs angekündigt und Hinweise und Ergänzungen zu Artikeln gehen in den Kommentaren möglicherweise unter. Wir bemühen uns, alle E-Mails an die Redaktion so schnell wie möglich zu beantworten - bei Kommentaren ist uns dies nicht möglich.

# Bye bye Breezy!

"Breezy Badger", veröffentlicht. 18 ne Unterstützung für OEM-Installer ren. Von Dapper aus kann dann Form von Sicherheitsupdates und fen. Außerdem wurde das "Hin-Aktualisierungen.

zufügen/Entfernen"-Menü für Software eingeführt.

Breezy enthielt einige Meilensteine für Ubuntu: Es gab das erste Wer zur Zeit noch Breezy nutzt, soll-

Ubuntu-Version 5.10, Codename ein Ubuntu für Server. Es wurde ei- Langzeitunterstützung) aktualisie- men Feisty! (edr) Monate später, am Freitag, den 13. integriert und mit "USplash" ein eine Aktualisierung auf die zur Zeit Links: April, endet die Unterstützung in graphischer Startvorgang geschaf- neueste Ubuntu-Version Edgy Eft [1] aktualisiert werden. Wenige Tage nach dem Supportende für Breezy wird mit Feisty Fawn eine weitere [2] Ubuntu-Version erscheinen.

Am 13. Oktober 2005 wurde die Mal eine Edubuntu-Version sowie te auf Dapper Drake (6.06.1, mit Also bye Breezy und willkom-

https://wiki.ubuntu.com/ UbuntuWeeklyNewsletter/ Issue32

https://lists.ubuntu.com/ archives/ubuntu-announce/ 2007-March/000099.html

# Ubuntu.com in neuem Gewand

Das Website-Team von Canonical hat hart an einem neuen Gewand für die Ubuntu-Homepage [1] gearbeitet und Mitte März war es so weit: Das neue Aussehen wurde "enthüllt". Die neue Website basiert auf Drupal und hat ein neues Thema bekommen. (edr)

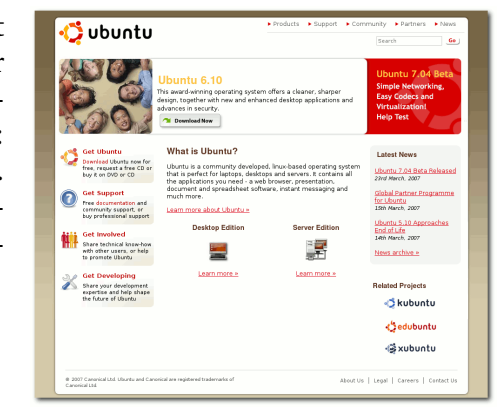

Die ubuntu.com-Startseite

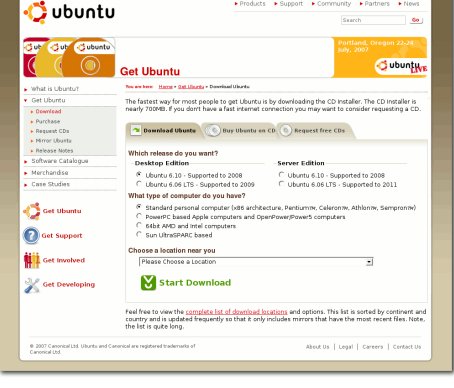

Die Downloadseite von ubuntu.com

Links:

[1]

- http://www.ubuntu.com
- [2]https://lists.ubuntu.com/ archives/loco-contacts/ 2007-March/001196.html

ment beginnt langsam Formen eine Beschleunigung der Arbeit an anzunehmen. KDE4 wird kom- den fehlenden Verbesserungen, die plett auf Qt 4 aufsetzen, was be- dann in die Version 4.1 einfließen deutet, dass alle unter KDE 3.x sollen. Mit dem Festschreiben der, laufenden Anwendungen an Qt 4 in den KDE-Bibliotheken (kdelibs) angepasst werden müssen. Vie- enthaltenen, Subsysteme wäre am le Anwender erhofften sich die 1. April ein "Meilenstein" erreicht. Veröffentlichung bereits letztes Damit wären die Bibliotheken frei Jahr, wurden aber enttäuscht, von KDE 3-Code und die Builddenn der Aufwand dafür scheint Umgebung festgelegt. Am 1. Mai doch größer, als erwartet. Obwohl soll dann das auf Qt 4.3 aufbauende Spötter KDE 4 schon als "Vapor- API eingefroren werden und eine ware" bezeichnen, scheint eine Alphaversion von KDE 4.0 erschei-Veröffentlichung in diesem Jahr nen. Bis dahin soll auch festgelegt jedoch immer wahrscheinlicher. werden, welche Hauptmodule in der Nachdem bereits drei Snapshots Version erscheinen und welche von für Entwickler veröffentlicht wor- KDE 4.0 abgetrennt werden. Danach den sind, präsentierte das Release- sollen monatlich Betaversionen zur Team von KDE jetzt einen Zeitplan Fehlerkorrektur erscheinen. Im Oktobis zum Erscheinungstermin der ber könnte dann KDE 4.0 tatsächlich ersten stabilen Version im Okto- veröffentlicht werden. ber.

ie viel diskutierte vierte Ver- verspricht sich von der Veröffentsion des K Desktop Environ- lichung dieser "Basisversion" aber

Auswirkungen auf Kubuntu befragt.

Jonathan, viele Kubuntu-Nutzer warten begierig auf KDE 4, kannst Du uns einen Blick hinter die Kulissen geben oder lässt Dir die Arbeit an Kubuntu keine Zeit für **KDE 4?** 

Gipfeltreffen habe wir uns mit dem auch eine Testversion für normale Thema KDE 4 beschäftigt und die Anwender geben? Einführung in die Archive geplant. Unser gegenwärtiges Hauptanlie-Die Pakete kde4libs und kde4base gen ist die Erstellung und Bereitsind schon eingefügt, der Rest ist stellung von Werkzeugen für die in einer Warteschleife bis ein Admi- Entwickler. Wir wollen das neuesnistrator sie genehmigt. Einige der te CMake (das neue Software-Pakete sind aufgrund von Lizenz- Paketerstellungssystem für KDE 4) problemen schon abgelehnt worden in Feisty und den Backports zur (nichts weltbewegendes, einfach nur Verfügung stellen. Wir haben auch eine fehlende Datei). Deshalb ist es die neuesten Strigi- und Decibelgut, dass wir schon so früh damit Bibliotheken, die für KDE 4 gebeginnen, damit solche Probleme braucht werden. Die Anwender sind gleich beseitigt werden können. Die- eingeladen, diese Pakete auszuprokubuntu-de.org hat Jonathan Rid- se neuen Pakete können parallel mit bieren, aber ich kann es nicht emp-Wie aus dem Releaseplan hervorgeht dell (in freiesMagazin 07/2006 ist dem gegenwärtigen KDE 3 installiert fehlen, sie wirklich zu benutzen, wird die Version 4.0 noch nicht alle ein weiteres Interview mit ihm zu werden und innerhalb von KDE 3 außer um Fehler zu finden und dageplanten Funktionen besitzen. Man finden), den Chefentwickler von Ku- oder in einer eigenen Sitzung be- mit zu beginnen, sie zu bereinigen.

buntu, zum Thema KDE 4.0 und die nutzt werden. Allerdings sind die neuen Pakete noch sehr instabil und daher noch nicht für den täglichen Gebrauch geeignet. Außerdem wurden noch keine Abhängigkeiten definiert, weshalb sie manuell installiert werden müssen.

Für Kubuntu 6.10 gibt es KDE-4-Beim letzten Ubuntu-Entwickler- Entwicklerpakete. Wird es bald

# Presse, die für die Veröffentli- dauern wird, bis die Portierungen chung eines Release-Fahrplans für alle Anwendungen abgeschloswaren. Was schätzt Du, wann wird sen sein werden. Wir haben schon **KDE 4 veröffentlicht?**

Vor einiger Zeit habe ich gehofft, quity und anderen Anwendungen, es bis letzten Oktober zu schaffen. die schon jetzt Qt 4 benutzen, für Da war KDEs 10. Geburtstag. Of- KDE 4 umzusetzen. Andererseits fensichtlich lag ich damit ziemlich sind einige Anwendungen wie Adept daneben. Vielleicht sollte ich jetzt und Guidance KDE-funktionalitätseine Schätzung für um den 11. Ge- abhängig, sodass es nicht möglich ist burtstag herum abgeben. :-) Selbst die Portierung zu beginnen, bis KDE nachdem KDE 4 freigegeben wurde, 4 stabiler geworden ist. werden für eine Weile immer noch

damit begonnen, Kubuntu mit Ubi-

Unlängst gab es Berichte in der sein, da es eine ziemlich lange Zeit welche Kubuntu-Version wird es den Verstand zu verlieren. beinhalten, 7.10 oder eher 8.04?

Ich vermute, dass KDE 4 nicht stabil Vielen Dank für das Interview. genug sein wird, um als Standardbenutzeroberfläche für 7.10 fungieren Links: zu können. Für 8.04 sollte es fer- [1] tig sein, aber es ist möglich, dass 8.04 unsere nächste LTS-Version sein wird. Wir wollen auf keinen Fall, [2] dass unsere erste KDE 4-Version auch eine LTS-Version ist. Auf jeden Fall [3] werden wir Pakete und ISO-Dateien zur Verfügung stellen, damit sie jeder [4] austesten kann, sobald es irgendwie KDE 3-Anwendungen im Umlauf Wenn KDE 4 veröffentlicht ist, möglich sein wird, dies zu tun ohne

http://www.kubuntu-de.org/ nachrichten/software/kde/ kde4-und-kubuntu https://wiki.kubuntu.org/ KubuntuFeistyKde4Plan https://launchpad.net/ ubuntu/feisty/+queue http://kubuntu.org/ announcements/ kde4-3.80.3.php

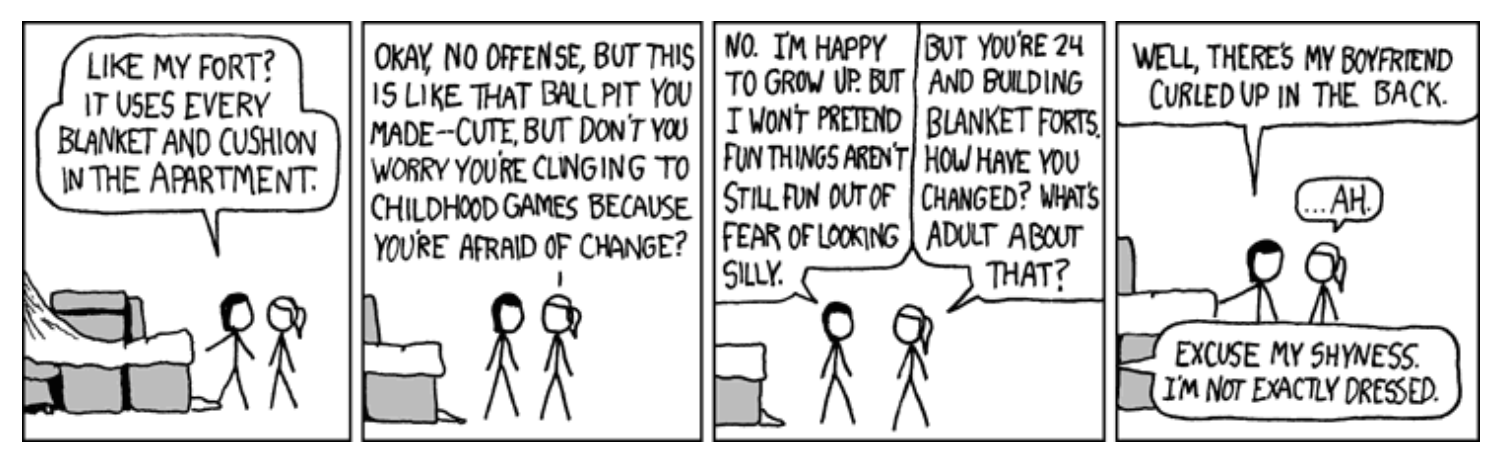

© by Randall Munroe, http://xkcd.com

ten der Ankündigung auf der Announcement-Mailingliste soll Feisty das bisher benutzerfreundlichste Ubuntu werden. unter anderem aufgrund des bahnbrechenden Windows-Migrationsassistenten, exzellentem WLAN-Support und verbesserter Multimedia-Unterstützung.

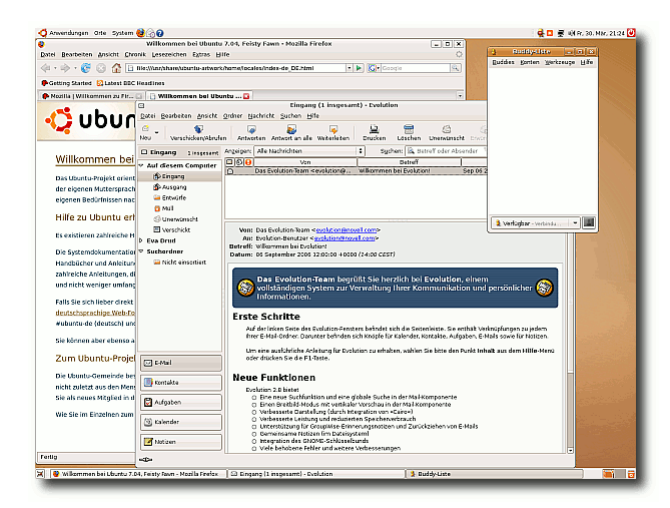

Feisty mit Evolution, Firefox und Gaim

Für einigen Wirbel hatten die Pläne, proprietäre Treiber als Standard zu aktivieren, gesorgt; nun

der für den 19. April geplanten sechs- lation dieser zu vereinfachen. Die Server-Edition **Ubuntu-Version** "Feisty Fawn". Laut von Ubuntu 7.04 bietet verbesserte Unterstützung für jene Hardwarekomponenten, die die Nutzung Virtueller Maschinen beschleunigen sowie für weitere Hardware.

> Alle Änderungen in Feisty aufzulisten, würde hier den Rahmen sprengen, darum beschränken wir uns hier auf eine Auswahl, die Lust auf Feisty macht, aber auch die Neugierde befriedigen soll.

#### Windows-Migrationsassistent

Internet-Explorer-Favoriten, Firefox-Lesezeichen, Wallpaper, AOL-IM-Kontakte und Yahoo-Kontakte werden erkannt und während der Installation in Ubuntu eingebunden.

#### "Plug-and-Play"-Sharing-Werkzeug für das Netzwerk

Avahi erlaubt das automatische Finden und Einloggen in ein drahtloses Netzwerk, um Musik zu teilen, Drucker zu finden, usw.

#### Änderungen in der Server-Variante

Die kernelbasierte Unterstützung für Virtuelle Maschinen (KVM) ermöglicht die gleichzeitige Verwendung mehrerer Virtueller Ma-

m 23. März erschien die Beta-Version hat man sich aber darauf geeinigt, nur die Instal- schinen auf x86-Systemen mit Intel-VT- oder AMDV-Erweiterungen. Es wurde außerdem VMI-Unterstützung für optimierte Leistung unter VM-Ware integriert.

> Assistenten zur Treiber- und Codec-Installation Ein neuer Assistent führt den Anwender durch die

> Installation von unfreien Treibern oder Codecs. die nicht standardmäßig installiert, aber notwendig zum Anschauen von Multimedia-Inhalten sind.

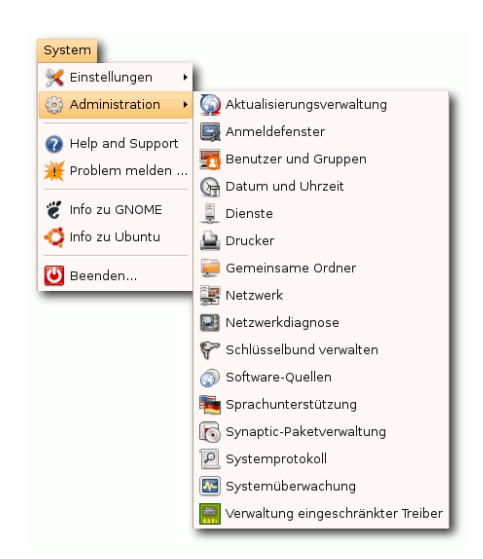

Eingeschränkte Treiber verwalten

Wie vorab versprochen, ist die Installation unfreier Treiber, zum Beispiel für Graphikkarten, stark vereinfacht worden. Über das Menü **System** » **Administration** » **Verwaltung eingeschränkter Treiber** erreicht man eine Liste aller für die vorhandene Hardware verfügbaren unfreien Treiber.

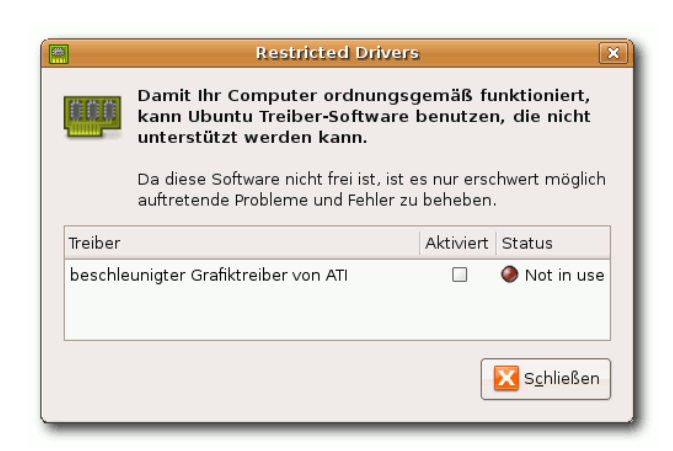

Liste der verfügbaren proprietären Treiber

Per Mausklick kann man diese dann aktivieren (oder deaktivieren), anschließend erscheint noch eine Abfrage, ob der gewünschte Treiber wirklich verwendet werden soll. Dies Vorgehensweise kann man nun gut heißen oder nicht, ich meine, dass das Ziel der Vereinfachung hier auf jeden Fall erreicht wurde.

| $\overline{\mathcal{O}}$         | Soll der Treiber aktiviert werden?                                                                                                    |
|----------------------------------|----------------------------------------------------------------------------------------------------|
| $\mathbf{\mathbf{\overline{v}}}$ | beschleunigter Grafiktreiber von ATI                                                                                                    |
|                                  | Dieser Treiber wird zum vollen Ausschöpfen des 3D-Potentials<br>von ATI-Grafikkarten benötigt und stellt auch 2D-<br>Beschleunigung auf neueren Grafikkarten bereit. |
|                                  | 🛛 🗶 <u>A</u> bbrechen 🔤 🎻 Treiber <u>a</u> ktivieren                                                                                                    |

#### Dialog zur Installation des unfreien Treibers für die ATI-Graphikkarte

Damit diese vereinfachte Installation überhaupt funktioniert, wurde eine Änderung vorgenommen, die *alle* Anwender betrifft: Standardmäßig sind jetzt alle vier Sektionen der Ubuntu-Paketquellen freigeschaltet, also auch die unfreien und die, die nicht offiziell unterstützt sind. Wer das nicht möchte, muss also als erstes seine Paketquellen ändern.

| <b>์</b> ณ์        | Softw                | vare Sou     | rces             |            | ×                  |
|--------------------|----------------------|--------------|------------------|------------|--------------------|
| Ubuntu Software Th | ird-Party Software   | Updates      | Authentication   | Statistics |                    |
| Downloadable f     | rom the Internet     |              |                  |            |                    |
| 🗹 Canonical-sup    | ported Open Sour     | ce softwar   | e (main)         |            |                    |
| 🗹 Community-n      | naintained Open So   | ource softv  | ware (universe)  |            |                    |
| 🗹 Proprietary dr   | ivers for devices (n | estricted)   |                  |            |                    |
| 🗹 Software restr   | icted by copyright   | or legal is: | sues (multiverse | )          |                    |
| Source code        |                      |              |                  |            |                    |
| Download from:     | Server for Germa     | any          |                  |            | •                  |
| Installable from   | CD-ROM/DVD           |              |                  |            |                    |
| To install from a  | CD-ROM or DVD, in    | nsert the r  | medium into the  | drive.     |                    |
|                    |                      |              |                  |            |                    |
|                    |                      |              |                  |            |                    |
|                    |                      |              | <b>E</b> urückse | tzen 🔀     | S <u>c</u> hließen |

Standardmäßig sind jetzt alle vier Sektionen der Ubuntu-Paketquellen freigeschaltet Fedora-Anwendern wird die erleichterte Aktivierung der Desktop-Effekte nichts Neues sein: Aus dem Menü **System** » **Einstellungen** » **Desktop-Effekte** erreicht man den Dialog, der einem die "wackelnden" Fenster und den Desktop-Würfel auf den PC bringt.

| System               |                                           |
|----------------------|-------------------------------------------|
| 💥 Einstellungen 🔹 🕨  | 😓 Barrierefreiheit 🔹 🔸                    |
| 🍪 Administration 🔹 🕨 | 🕤 🕅 Audio                                 |
| A Help and Support   | 🚳 Bevorzugte Anwendungen                  |
| Weip and Support     | 💻 Bildschirmauflösung                     |
|                      | 🕎 Bildschirmschoner                       |
| 🤴 Info zu GNOME      | 🔙 Desktop-Effekte                         |
| 🗳 Info zu Ubuntu     | 🕎 Desktop-Hintergrund                     |
| 😈 Beenden            | 📓 Einstellungen der SCIM-Eingabernethoden |
| 9 <b></b>            | 🗊 Energieverwaltung                       |
|                      | 武 Entfernter Desktop                      |
|                      | Fenster                                   |
|                      | 🎼 Hardware Information                    |
|                      | 📝 Hauptmenü                               |
|                      | HPLIP Toolbox                             |
|                      | 🏐 Maus                                    |
|                      | 📷 Menüs und Werkzeugleisten               |
|                      | Netzwerk-Proxy                            |
|                      | 📕 PalmOS-Gerät                            |
|                      | 🚨 Persönliche Angaben                     |
|                      | B Schrift                                 |
|                      | 🔚 Sitzungen                               |
|                      | 🛋 Tastatur                                |
|                      | == Tastenkombinationen                    |
|                      | 👔 Thema                                   |
|                      | les Wechseldatenträger und -medien        |

Aktivierung von Desktop-Effekten per Mausklick

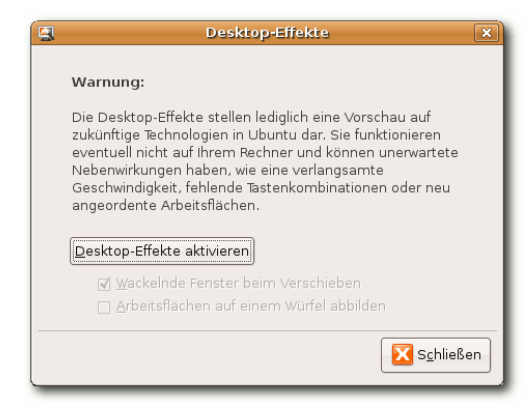

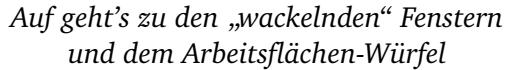

Eine vollständige Liste der Änderungen ist unter [1] zu finden. Eine englische Anleitung, um von Edgy auf Feisty zu aktualisieren, ist auf [2] verfügbar. Auf der Downloadseite [3] (bitte BitTorrent nutzen, wenn möglich) gibt es CD-Images für verschieden Architekturen, jeweils als Alternateund als Desktop-CD.

#### **Bekannte Fehler**

- Die Größe von ext2-/ext3-Dateisystemen kann nur direkt nach einer vollständigen Überprüfung des Dateisystems geändert werden.
- Systeme mit einem JMicron-IDE(PATA)-Chipsatz können möglicherweise nicht mehr hochgefahren werden. Dieser Fehler soll mit

einem bald folgenden Kernelupdate behoben werden.

Weitere Fehler sollten über Launchpad [4] gemeldet werden.

#### Besonderheiten für Kubuntu

| 9            | Upgrade Wizard                                          | ? = ×      |
|--------------|---------------------------------------------------------|------------|
| Upgrade Wiz  | ard                                                     |            |
| A new versio | n of Kubuntu is available! Click next if you wish to up | grade now. |
|              |                                                         |            |

Auch Kubuntu meldet jetzt eine neue Version

Wenn Sie Kubuntu Edgy verwenden und auf die Betaversion von Feisty aktualisieren wollen, dann testen Sie bitte das neue Aktualisierungswerkzeug [5]. Bisher konnte nur durch manuelles Anpassen der Paketquellen auf eine neue Kubuntu-Version aktualisiert werden. CD-Images sind unter [6] zu finden.

#### Was bietet Kubuntu Feisty Beta?

Die neueste KDE-Version 3.5.6 wurde integriert. Außerdem wurde das Partitionierungswerkzeug des Desktop-CD-Installers neugeschrieben. Der KNetzwerkmanager ist standardmäßig installiert. Der Paketmanager Adept wurde an mehreren Ecken verbessert. Kexi, ein weit entwickelter, aber dennoch einfach zu benutzender, Datenbankmanager wurde ebenfalls standardmäßig integriert. Die vollständige Liste aller Änderungen ist unter [7] zu finden.

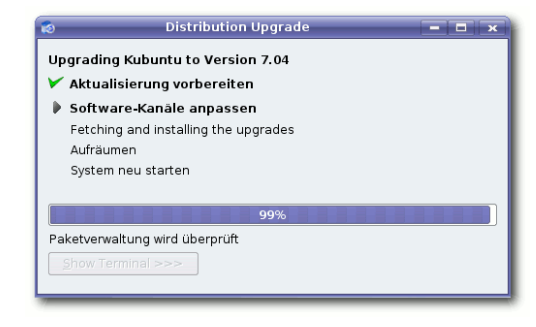

Komfortabler Aktualisierungsmanager auch für Kubuntu (Edgy)

#### Rückmeldung und Hilfe

Kommentare zur Beta von Kubuntu Feisty können auf einer Wikiseite [8] hinterlassen werden. Alle entdeckten Fehler sollten über Launchpad [9] gemeldet werden.

#### Links:

- [1] https://wiki.ubuntu.com/FeistyFawn/Beta
- [2] https://help.ubuntu.com/community/ FeistyUpgrades
- [3] http://de.releases.ubuntu.com/7.04
- [4] https://launchpad.net/ubuntu/feisty/+bugs
- [5] https://wiki.kubuntu.org/ KubuntuDistUpgrade
- [6] http://de.releases.ubuntu.com/ kubuntu/7.04
- [7] https://wiki.ubuntu.com/FeistyFawn/ Beta/Kubuntu
- [8] https://wiki.kubuntu.org/FeistyFawn/ Beta/Kubuntu/Feedback
- [9] http://launchpad.net/ubuntu/+bugs

Für Fedora 7 ist geplant, möglichst re zunächst eventuelle Lizenzfragen viel (freie) Firmware für WLAN- geklärt werden, bevor die entspre-Karten in die Paketquellen zu inte- chenden Pakete eingepflegt werden grieren. Dies soll die Nutzung draht- können. loser Netzwerke unter Fedora einfacher machen, da möglichst viele Besonderes Augenmerk wird auf die WLAN-Karten dann "out-of-the-box" funktionieren werden. Dabei müssen nach dem Auffinden der Firmwa-

folgenden Chipsätze gelegt:

• ipw2200 (Intel Centrino)

- ipw2100 (Intel Centrino)
- zd12\*
- bcm43xx, hier ist zur Zeit noch keine legale Firmware Link: verfügbar
- ipw3945 (Intel Centrino)

Bleibt zu hoffen, dass so auch endlich die WPA-Verschlüsselung unter Linux für Otto Normalanwender nutzbar wird. (er)

- [1]
  - http://fedoraproject.org/ wiki/Releases/ FeatureWirelessFirmware

# **GNOME 2.18 veröffentlicht**

Wie unter [1] zu lesen, ist die an den ernsteren Themen wurde vielleicht nicht so wichtig, inter- der Betaversion der kommenden neueste Version der GNOME- gearbeitet: Die persönlichen Sicher- essant aber trotzdem: Die Lokalisie- Ubuntu-Version "Feisty Fawn" bereits Desktopumgebung pünktlich er- heitseinstellungen sind nun in der rungsfähigkeiten von GNOME haben eingesetzt, Screenshots dazu sind ab schienen. Die einzelnen Bestandteile Oberfläche integriert, um das digi- weitere Fortschritte gemacht, neu Seite 8 zu finden. (edr) von GNOME 2.18 sind schneller ge- tale Signieren und das Verschlüsseln sind die Unterstützung der vertikaworden und die gesamte Optik wur- von E-Mails und lokalen Dateien so de überarbeitet. Außerdem wurden einfach wie möglich zu machen. neue Anwendungen hinzugefügt, so

len Schreibrichtung und eine arabi- Links: sche Lokalisierung.

http://www.gnome.org/start/ [1]2.18/notes/de

zum Beispiel neue Spiele. Aber auch Für den deutschen Anwender Das neue GNOME 2.18 wird in

fünften Erlangener Linuxtage (ELiTe zwei interessanten Vorträgen los. Betriebsysteme von PDAs mit Linux tenschutz, dem ein Vortrag eines V) statt, veranstaltet von der Erlan- Es begann mit der Vorstellung ersetzen kann. gener Linux User Group (ERLUG) von Blender (einem freien 3-Dund zahlreichen Partnern. Neben Modellierungswerkzeug) und ging Der zweite Tag konnte von der Qua- Abschluss der Erlangener Linux Tage vielen Vorträgen gab es auch zwei mit dem Thema "Verschlüsselungen lität her nahtlos an den ersten an- bildete ein Vortrag über die Neue-Workshops zum Thema OpenVPN und Sicherheit im Internet" wei- knüpfen. Unterstützt von den Erlan- rungen im Linux-Kernel. und eine Einführung in die Kom- ter. Nach der einstündigen Mittags- gener Stadtmusikanten, die draußen mandozeile mit Hilfe der Bash. pause folgten Vorträge über Mail- ihre Lieder spielten, ging der erste Fazit: Die Erlanger Linuxtage sind Zusätzlich konnte man am PGP- Server und anschließend dem darauf Vortrag des Sonntags mit der Frage ein Pflichttermin für jeden Linuxnut-Keysigning teilnehmen und es gab aufbauenden Thema SpamAssas- "Was steckt hinter Web 2.0?" los. zer in der Umgebung von Erlangen auch die Möglichkeit zur Beglau- sin. Es folgte die Vorstellung des Um zeitgemäß beim Web 2.0 dabei und Nürnberg. bigung von CAcert- oder Thawte- Netmonitoring-Tools Nagios. Die zu sein, wurde im anschließenden Freemail-Zertifikaten.

Am 24. und 25. März fanden die Am Samstag Morgen ging es mit System, mit dem man das Standard- teressanter Vortrag zum Thema Da-

Krönung des Tages war wohl der Vortrag WordPress vorgestellt. Nach letzte Vortrag über SynCE, einem der Mittagspause kam ein sehr in-

OpenBSD-Entwicklers über die Sicherheit von OpenBSD folgte. Den

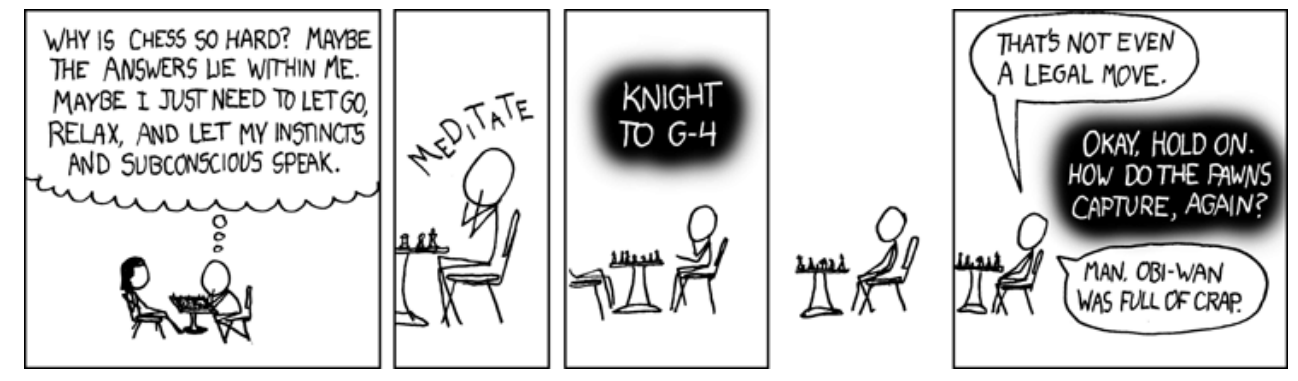

© by Randall Munroe, http://xkcd.com

**I** Programme zur Tonaufnahme, zum Schneiden von Audiodateien, zum mp3-Mixen, zum Audio-Composing und zur Visualisierung der eigenen Musik vor. Die Programme werden auf diesem Wege auch erklärt. Wir beginnen mit der Aufnahme und gehen dann über Audioschnitt und diverse Composing-Software hin zur Visualisierung der eigenen Musik.

Natürlich gibt es für fast jede Aufgabe mehrere unterschiedliche Programme. Da wir aber nicht auf jedes Programm im Detail eingehen können, gibt es zu jedem Thema eine Liste mit Alternativen für Leute, die über den Tellerrand schauen wollen. Außerdem gibt es zu jedem Thema einige nützliche weiterführende Links.

#### LMMS – Linux MultiMedia Studio

LMMS ist ein leistungsfähiger Synthesizer mit einer übersichtlichen und schönen graphischen Oberfläche. Die mitgelieferten Demosongs erleichtern den Einstieg ungemein. In kurzer Zeit Der erste Start hat man sich eingelebt und erstellt schon seine ersten eigenen Songs. Auch um Live-Musik zu machen, eignet sich LMMS bestens. Einmal angefangen, ist man kaum mehr von diesem te-Menü einen Demosong laden oder auch gleich

**T** n dieser mehrteiligen Serie stellen wir einige Programm wegzubekommen. Midi-Unterstützung mit einem eigenen Song beginnen. wird natürlich auch geboten.

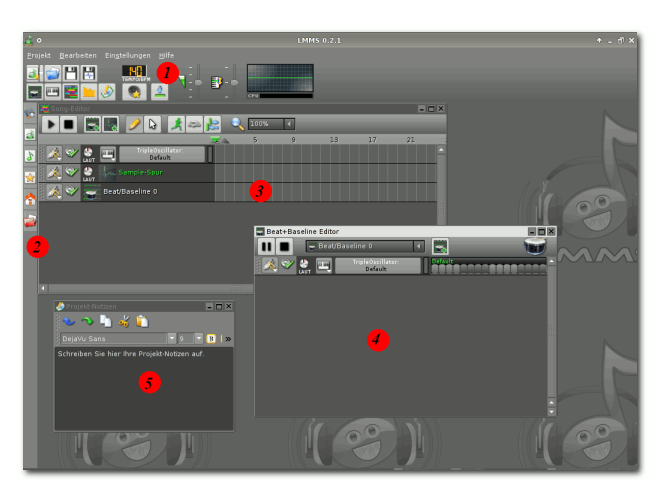

LMMS nach dem Start

#### Installation

Zuerst müssen wir LMMS installieren, was unter Ubuntu weiter auch kein Problem darstellt, da es in den Ouellen vorhanden ist. Es muss das Paket lmms über die Paketverwaltung installiert werden.

Beim ersten Start wird man durch eine Konfiguration geführt und dann kann es auch schon losgehen. Man kann sich über das Meine Projek-

Wenn man ein eigenes Projekt beginnt, bekommt man obiges Bild zu sehen.

- 1. Menüleiste: Hier kann man das Tempo, sowie die Lautstärke ändern. Auch lassen sich die einzelnen Fenster wie Songeditor, Beat+Baselineeditor anzeigen oder verstecken. Die CPU-Leistung wird hier auch direkt angezeigt, was sehr praktisch ist.
- 2. Filebrowser: Hier kann man sich durch seine Projekte und eine Vielzahl an Instrumenten, Samples und Effekten wühlen. Mittels des oberen Menüpunkts Instrument Plugins lassen sich diverse Synthesizer einfügen.
- 3. Songeditor: Hier kann man seinen Song gestalten und neue Spuren hinzufügen.
- 4. Beat+Baseline Editor: Hier kann man einzelne Instrumente hinzufügen und seine Beats basteln.
- 5. Notizblock: Eine sehr praktische Sache, um spontane Ideen festzuhalten.

#### Beat+Baselineeditor

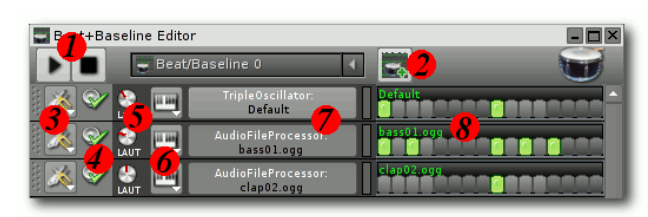

Der Beat+Baselineeditor

- 1. Lied abspielen, stoppen und pausieren
- 2. Neue Beat+Baseline hinzufügen
- 3. Spur entfernen oder stummschalten
- 4. Spur stummschalten
- 5. Lautstärke der Spur
- 6. Midi-Ein-/Ausgabe
- 7. Sample-/Synthesizer-Name
- 8. Noten setzen/entfernen

Hier kann man nun seine Beats+Baselines erstellen. Einfach über den Dateibrowser die Samples ansteuern und in den Beat+Baselineeditor ziehen. Durch Doppelklick wird das Sample ebenfalls hinzugefügt und die Einstellungen für das entsprechende Sample werden geöffnet. Durch Anklicken der grauen Pads werden die Noten gesetzt; ein grünes Feld kennzeichnet eine gesetzte Note. Durch nochmaliges Klicken entfernt man die gesetzte Note und das Feld ist wieder grau.

Durch Doppelklick auf das jeweilige Sample öffnet man dessen Einstellungsmenü, in dem man beispielsweise die Lautstärke, die Tonlage und den gewünschten Anfangs- sowie Endpunkt des Samples bestimmen kann. Natürlich hat man auch die Möglichkeit die eigenen Veränderungen zu speichern. Hat man statt einem Sample einen Synthesizer hinzugefügt, öffnen sich durch einen Doppelklick entsprechende Einstellungen für den Synthesizer, wo man wieder eine Vielzahl von Möglichkeiten zum Experimentieren vorfindet.

#### **Der Songeditor**

| Editor            | 2 🔍 100% | <b>X</b> | _    |    |
|-------------------|----------|----------|------|----|
| TripleOscillator: | 5        | 9 13     | 17   | 21 |
| Sample-Spur       |          | •        | 6    |    |
| E e et            | Beat     |          |      |    |
| 🛛 🖉 🥃 Effects 🛛 🏓 | Effects  | Effe     | Effe |    |
|                   |          | Beat2    |      |    |

Der Songeditor

- 1. Lied abspielen, stoppen und pausieren
- 2. Pattern/Sample hinzufügen
- 3. Pattern löschen/klonen
- 4. Pattern stummschalten
- 5. Pattern-Name
- 6. Pattern-Zeitleiste

Der Songeditor dient dazu, die vorher erstellten Beats und Baselines nach eigenen Wünschen in der Zeitleiste anzuordnen. Durch Klicken wird das Pattern an die Position gesetzt und das Feld färbt sich ein. Um es wieder zu löschen, klickt man einfach die mittlere Maustaste. Nun kann man das Pattern auf die gewünscht Länge, also wie lang es abgespielt werden soll, ziehen. Dies tut man nun mit allen Patterns und beliebig oft, bis man das gewünschte Ergebnis hat und der erste Song fertig ist. Der fertige Song lässt sich dann als wav oder als ogg exportieren. Auf der *LMMS*-Website hat man weiter die Möglichkeit seine Werke hochund die von anderen Künstlern herunterzuladen.

## Ausblick

Der letzte Teil der Serie zu Audiosoftware wird sich mit der Visualisierung beschäftigen.

#### Links:

*LMMS*-Homepage: http://lmms.sourceforge.net

## Weiterführend: Soundeffekte: http://www.sounddogs.com

Alternativen: Groovit: http://groovit.disjunkt.com Breakage: http://www.blackholeprojector.com

pwal [1] ist ein simples Programm, um An- nur unter Ubuntu einfach installieren lässt. A wendungen vom Desktop aus zu starten. Apwal erzeugt ein Gitter an Icons, über die Anwendungen gestartet werden können. Das Programm besteht aus zwei Teilen, dem eigentlichen Launcher und einem Editor, um das Lavout des Gitters zu bearbeiten.

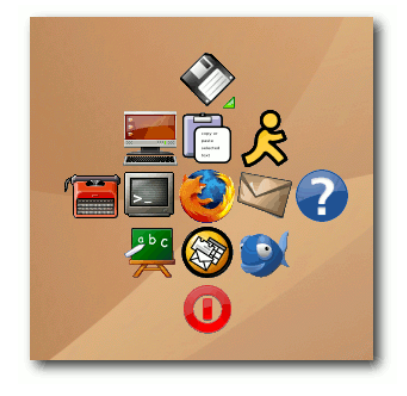

Der Launcher

Das Programm ist in jeder Version von Ubuntu verfügbar. Es kann über das Paket apwal aus der Universe-Sektion der Paketquellen installiert werden. Leider existiert kein .rpm-Paket in den Fedora-Paketquellen, so dass sich das Programm

| Apwal - Editor                                                   |
|------------------------------------------------------------------|
| Editor Icon Selection Icon Selection Pref Apwal Preference About |
| Application Property                                             |
| Command Line mozilla-firefox                                     |
| Execute Path                                                     |
| Icon /usr/share/pixmaps/mozilla-firefox.xpm 🔌 🗕 Entfernen        |
|                                                                  |
|                                                                  |
|                                                                  |
|                                                                  |
| X Abbrechen                                                      |

Der Apwal-Editor

Nach der Installation kann man das Programm über

apwal

starten. Beim ersten Aufruf werden alle im System zur Verfügung stehenden Icons eingelesen und der Editor erscheint automatisch. Hier kann man nun individuell Programme, eigene Skripte, usw. hinzufügen. Danach kann man den Editor schließen. Startet man nun Apwal erneut, so erscheint das zuvor konfigurierte Menü. Klickt man auf eines der Icons, so wird das dazu gehörige Programm gestartet und das Menü verschwindet wieder. Möchte man das Menü nochmals bearbeiten, so kann man den Editor mittels

#### apwal --edit

aufrufen und die Änderungen vornehmen. Nun sollte man den Aufruf von Apwal nur noch mit einer Tastenkombination verbinden [2] und schon kann man schnell und einfach die am häufigsten genutzten Anwendungen starten.

Links:

- http://apwal.free.fr/index.html [1]
- http://wiki.ubuntuusers.de/ [2]**GNOME** Tastenkürzel

I n der letzten Ausgabe hat ein Kollege das Programm *BitlBee* im Zusammenhang mit CenterICQ erwähnt. Daraufhin habe ich mich mit diesem Thema genauer beschäftigt. Um das Programm komplett zu nutzen, setze ich neben dem allgemeinen Umgang mit Linux auch das Beherrschen eines IRC-Clienten Ihrer Wahl, Englischkenntnisse und zum besseren Verständnis, aber nicht zwingend notwendig, xinetd-Kenntnisse voraus.

*BitlBee* ist ein IRC-Server, der sich mit anderen Instantmessenger-Diensten auf Basis von Gaim 0.5 verbinden kann. Dadurch sind sehr viele Funktionen noch nicht enthalten, z. B. muss man neue Kontakte manuell eintragen und der Datentransfer funktioniert nicht. Es ist mittlerweile eine neue Version in Planung, welche auf einer modernen Basis aufbaut. Die unterstützten Protokolle sind ICQ/AIM, Jabber, MSN und Yahoo.

#### Installation und Konfiguration

Für *BitlBee* benötigt man zum einen das Paket *bitlbee*, welches in Fedora Core 6 und ab Ubuntu Dapper Drake in der neusten stabilen Version 1.0.3 in den jeweiligen Paketquellen vorliegt. Zum anderen braucht man einen IRC-Clienten seiner Wahl, es reicht auch einer für die Shell, wie Cen-

terICQ aus.

Man könnte aber auch einen öffentlichen Ser-

ver nehmen. Dafür benötigt man nur einen IRC-Client, eine kleine Liste gibt es auf der Homepage [1]. Wenn man einen nimmt, kann man die restliche Konfiguration überspringen.

Bei der Installation werden die Rechte der Ordner mit den Nutzerprofilen nicht richtig gesetzt. Um das zu richten, müssen im Terminal folgende Befehle mit Rootrechten eingegeben werden.

```
chmod 700 /var/lib/bitlbee -R
chgrp bitlbee /var/lib/bitlbee -R
chown bitlbee /var/lib/bitlbee -R
```

Das bewirkt, dass nur die Benutzer bitlbee und root auf die benutzerspezifischen Daten zugreifen können.

Nach der Installation sollte man sich die Konfigurationsdateien anschauen, welche im Ordner /etc/bitlbee/ liegen. Zum einen gibt es die Datei bitlbee.conf, in der alles geregelt wird, was für den Betrieb von *BitlBee* wichtig ist. Zum anderen gibt es die Datei motd.txt, in der nur der Begrüßungstext steht, wenn man sich auf dem

Server einloggt. Die Datei bitlbee.conf ist sehr gut in Englisch kommentiert. Die Syntax der Datei ist wie folgt: Große Abschnitte werden mit einer Überschrift, welche in eckigen Klammern steht (z. B. [defaults]), eingeleitet. Die Zeilen mit doppelten Rauten, also ##, sind die englischen Kommentare. Die Zeilen mit einer einfachen Raute, also #, sind Einstellungen, welche nicht ausgelesen werden. Sobald man die Raute entfernt, können sie so ausgelesen werden. Achtung: Es darf kein Leerzeichen vor der Einstellung stehen, sonst startet *BitlBee* nicht.

Nach der Konfiguration kann man *BitlBee* einfach durch Ausführen des Befehls bitlbee steuern, gestartet wird es durch den xinetd-Prozess, welcher beim Systemstart gestartet werden sollte. Für die ersten Tests empfehle ich *BitlBee* mit der Option -v zu benutzen. Das bewirkt, dass mehr Fehler ausgegeben werden, falls welche kommen sollten. Jetzt, wo *BitlBee* läuft, muss man sich nur noch mit Hilfe eines IRC-Clients mit dem Server verbinden, welcher in der lokale Schleife ist. Die zugehörige IP-Adresse lautet demnach 127.0.0.1.

#### BitlBee benutzen

Nach dem Verbinden sieht man den Server *BitlBee* und den Channel &*bitlbee*. Nun sollte man sich

erst einmal registrieren, sodass man später nicht mehr alles neu einrichten muss. Das macht man mit dem Befehl

register <Passwort>

Um sich beim späteren Betreten vom Server wieder anzumelden, benutzt man dann den Befehl

identify <Passwort>

Um einen Account von einem Messengerdienst zu verbinden, benutzt man den Befehl

account add <Protokoll>

Beispiele für die verschieden Protokolle bekommt man durch den Befehl

help account add <Protokoll>

Zulässige Protokolle sind Jabber, MSN, OSCAR und Yahoo. OSCAR ist das ICQ- und AIM-Protokoll.

| -                              |                                                                                                    |                                                                                                    |                                                                                               |                                                                                                    | _  |
|--------------------------------|----------------------------------------------------------------------------------------------------|----------------------------------------------------------------------------------------------------|-----------------------------------------------------------------------------------------------|----------------------------------------------------------------------------------------------------|----|
| •                              | XChat: ixel (                                                                                                    | @ localhost / &bitlbee (+t)                                                                                                    |                                                                                               |                                                                                                    | ×  |
| <u>X</u> Chat A <u>n</u> sicht | <u>S</u> erver <u>E</u> instell                                                                                                    | ungen <u>F</u> enster <u>H</u> ilfe                                                                                                    |                                                                                               |                                                                                                    |    |
| ∽ BitlBee                      | e to the contro                                                                                                    | l channel. Type help for help informatio                                                                                                    | n. 20                                                                                         | ps, 16 G                                                                                             | es |
| شاناته<br>ماله<br>sven         | [20:47] root<br>[20:47] root<br>[20:47] root<br>[20:47] root<br>[20:47] root<br>[20:47] root<br>[20:47] root<br>[20:48] *<br>[20:50] * | You can read more about them<br>vith <b>help</b> < <b>subject</b> ><br>BitlBee is written by Wilmer van<br>der Gaast together with Jelmer<br>Vernooij, Maurits Dijkstra and<br>others. Bugs can be reported at<br>http://bugs.bitlbee.org/.<br>For other things than bug<br>reports, you can join <b>#BitlBee</b><br>on OFTC ( <b>irc.oftc.net</b> ) (OFTC,<br>*not* FreeNodel) and flame us<br>right in the face. :-)<br>root entfernt Voice-Status bei<br>nils<br>onli () hat<br>&bitlbee betreten<br>root gittbee betreten<br>) | e ix     e ix     e ix     e ix     e fe     e g     e jz     e t     e t     e u     e     j | kel<br>oot<br>ig<br>elix<br>ilelen<br>ackslide<br>nli<br>ven<br>obi<br>nki<br>va<br>Jchen<br>aev-shi |    |
|                                | [20:50] *                                                                                                    | root gibt Voice-Status an felix                                                                                                    | n 🔄                                                                                           | ils                                                                                                  |    |
|                                | • ixel                                                                                                    |                                                                                                    |                                                                                               |                                                                                                    |    |
| **                             |                                                                                                    |                                                                                                    |                                                                                               |                                                                                                    | •• |

BitlBee in Aktion – hier mit XChat

Sobald das gemacht ist, muss man sich nur noch durch den Befehl

account on

einloggen. Falls man etwas falsch gemacht hat und man sich nicht einloggen kann, findet man zuerst einmal die Verbindungsnummer heraus. Das geschieht durch den Befehl

account list

Danach löscht man den Account durch

account del <Verbindungsnummer>

Um nun mit jemandem zu reden, benutzt man einfach

/query <Kontakt>

und um den Status eines beliebigen Kontakts zu erfahren, einfach

/whois <Kontakt>

eingeben.

Um einen neuen Kontakt hinzuzufügen, führt man den folgenden Befehl aus:

```
add <Verbindungsnummer> \\
<Kontakt-Adresse> \\
<Benutzername>
```

Für mehr Optionen tippt man einfach help ein. Dadurch werden einem die unterschiedlichsten Hilfeoptionen angezeigt. Zuletzt kann ich nur noch viel Spaß beim Probieren und Chatten wünschen.

## Links:

[1] http://www.bitlbee.org

[2] http://de.wikipedia.org/wiki/BitlBee

**D** ioneers kennen vielleicht nur wenige. Wenn ber entwickelten Spiel des Jahres "Die Siedler von tan" fällt, weiß meistens jeder, was gemeint men "Gnocatan" vertrieben, aufgrund rechtlicher ist. Pioneers ist ein sehr guter Siedler-Klon, Probleme aber 2005 in "Pioneers" umbenannt. der aufgrund seiner wunderbaren Netzwerk- Prinzipiell ist es aber egal, wie es heißt. Wichtig Integration gern zu einer Runde gegen die ist, was drinsteckt – und das ist eine Menge. Kollegen am Nachbartisch einlädt.

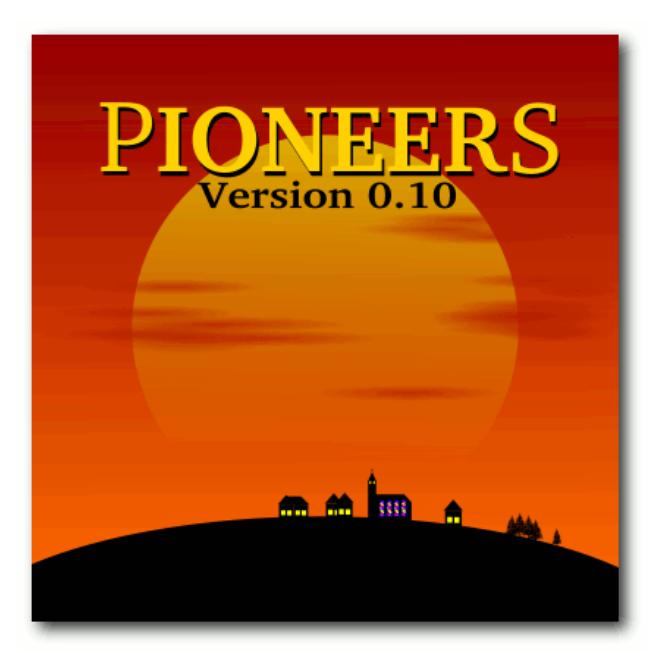

Starthild

Pioneers [1] basiert auf dem 1995 von Klaus Teu-

aber das Schlagwort "Die Siedler von Ca- Catan" [2]. Es wurde 1999 erstmals unter dem Na-

#### Spielmodi

Pioneers hat einen sehr großen Spielumfang, wichtig sind vor allem aber folgende zwei Sachen: Ein Einzelspielermodus mit einer relativ guten KI (=künstlichen Intelligenz), wenn gerade mal kein Mitspieler in Internet-Reichweite ist und einen Mehrspielermodus, bei dem man sich mit realen Gegnern messen kann.

#### Installation

Pioneers befindet sich sowohl in den Ubuntu- als auch Fedora-Quellen. Das Spiel ist aber aufgeteilt in mehrere Pakete für Server und Client. Das heißt, den Client benötigt man, um an einem Spiel teilzunehmen, den Server, um selbst eins zu starten.

Unter Fedora (in yum):

• pioneers – Der Client mit graphischer Oberfläche, Hilfe, Spieleditor und Gegnern

- pioneers-server Der Server, um ein Spiel zu eröffnen und zu leiten und Meta-Server, der die Spiele verwaltet
- pioneers-server-gui Der Server mit graphischer Oberfläche

Unter Ubuntu (in universe):

- pioneers-client Der Client mit graphischer Oberfläche
- pioneers-ai Die Künstliche Intelligenz der Gegner
- *pioneers-help* Die Online-Hilfe
- pioneers-meta-server Der Meta-Server, der die Spiele verwaltet
- pioneers-server-console Der Server, um ein Spiel zu eröffnen und zu leiten
- *pioneers-server-gtk* Der Server mit graphischer Oberfläche

Um es etwas einfacher zu machen, installiert man am besten alles, was mit "pioneers" anfängt. :)

#### Alternative: Kompilierung

Wer noch ein älteres Betriebssystem hat, der muss

entweder mit einer älteren Version aus den Paket- deinstallieren kann. quellen vorlieb nehmen oder er kompiliert sich das Programm aus dem Quellcode, was ziemlich einfach ist.

Man benötigt hierfür neben einem C++-Compiler und checkinstall folgenden Pakete:

- libglib2.0-dev
- libgnome2-dev
- libgkt2.0-dev

Es werden dabei aber eine ganze Reihe an zusätzlichen Entwicklungspaketen installiert, die notwendig sind.

Jetzt benötigt man noch den Quellcode pioneers-0.10.2.tar.gz von der Downloadseite [3]. Diesen entpackt und kompiliert man mittels

./configure make sudo checkinstall

Alternativ kann man auch im letzten Schritt

sudo make install

nehmen, was aber nicht empfehlenswert ist, da neers.debian.net" sollte stehen bleiben, da über checkinstall ein Paket erzeugt, was man leichter ihn alle öffentlichen Spiele laufen. Die drei unte-

Wenn alles durchgelaufen ist, wurde das Paket pioneers, das sowohl Client, als auch Server enthält, installiert und man kann Pioneers über das GNOME-Menü Anwendungen » Spiele starten.

#### Der Client

Der Client stellt eine Verbindung zu einem Server her und stellt die Spieldaten eigentlich nur graphisch dar. Man findet ihn unter Anwendungen » Spiele » Pioneers.

Danach sieht man den Startschirm und kann unter Spiel » Neues Spiel ein neues Spiel starten.

| 8                     | Ein neues Spiel starten            | ×                      |
|-----------------------|------------------------------------|------------------------|
| Spielername           | dee                                | Zuschauer              |
| Metaserver            | pioneers.debian.net                |                        |
| An öffentlichem Spiel | teilnehmen Spiel erstellen An priv | vatem Spiel teilnehmen |
|                       |                                    | X <u>A</u> bbrechen    |

## Ein neues Spiel starten

Als Spielername kann man sich einen passenden auswählen, der zu einem echten Eroberer und Herrscher passt. Wer mag, kann das ganze Geschehen aber auch nur als passiver Zuschauer verfolgen. Der voreingestellte Metaserver "pio-

ren Schaltflächen sind am wichtigsten:

- Spiel • .An öffentlichen teilnehmen": Hierüber kann man einem öffentlichen Spiel im Internet beitreten.
- "Spiel erstellen": Dies startet ein eigenes Spiel über den Server, siehe weiter unten.
- "An privatem Spiel teilnehmen": Hierüber kann man einem privaten Spiel, das heißt in einem Netzwerk, beitreten.

## **Der Server**

Der Server erstellt ein Spiel und sorgt dafür, dass die Spieldaten korrekt an alle Parteien verteilt werden. Das geschieht meistens über einen Metaserver wie z. B. "pioneers.debian.net". Man kann den Server über Anwendungen » Spiele » Pioneers Server oder direkt aus dem Menü heraus über Spiel » Neues Spiel » Spiel erstellen öffnen.

Im ersten DropDown-Menü wählt man das Spielfeld aus. Pioneers beherrscht dabei nicht nur das Basisspiel, sondern auch einige Erweiterungen wie "Die Seefahrer". Darunter stellt man die Geländeverteilung, die Anzahl der Spieler (menschlich und künstlich) und die Anzahl der Siegpunkte ein.

## Servereinstellungen

Die Server-Einstellungen sind das wichtigste. Den Port lässt man am besten auf "5556" stehen. Das Feld Metaserver sollte ebenfalls so gelassen werden. Möchte man nur alleine spielen, so stellt man bei "Server registrieren" auf "Nein" und macht im Abschnitt "Einzelspielermodus" (siehe unten) weiter.

| 遇 Pio               | neers-Se                  | rver X                   |
|---------------------|---------------------------|--------------------------|
| Spiel Hilfe         |                           |                          |
| Spieleinstellungen  |                           |                          |
| Spiel-Parameter     |                           |                          |
| Seafarers           |                           | ÷                        |
| Geländeverteilung   |                           | Standard                 |
| Anzahl der Spieler  |                           | 4                        |
| Siegpunkte          |                           | 10                       |
|                     | Standa                    | ard                      |
| 7-Regel             | 🔾 Wieder                  | holen in ersten 2 Runden |
|                     | <ul> <li>Immer</li> </ul> | wiederholen              |
| Server-Einstellunge | en                        |                          |
| Serverport          |                           | 5556                     |
| Server registrieren |                           | Ja                       |
| Metaserver          |                           | pioneers.debian.net      |
| Angezeigter Hostn   | ame                       | deepio.dyndns.info       |
| Zufällige Rundenre  | ihenfolge                 | Ja                       |
|                     | Server st                 | arten                    |
| Nachrichten         |                           |                          |
|                     |                           |                          |
|                     |                           |                          |
|                     |                           |                          |
|                     | _                         |                          |

Ein Spiel erstellen

Falls nicht, stellt man hier auf "Ja". Im Feld "Angezeigter Hostname" muss entweder die eigene IP stehen, die man z. B. mittels

#### ifconfig

im Terminal herausfindet oder man besorgt sich auf DynDNS [4] ein Konto und kann dann (wie im Screenshot zu sehen) einen richtigen Hostnamen angeben und somit einen permanenten Spieleserver einrichten. Das weitere Vorgehen ist im Abschnitt "Mehrspielermodus" (siehe unten) erklärt. Zum Schluss kann man den Server durch Klick auf die zugehörige Schaltfläche starten. Danach kann man aber an den Spieleinstellungen nichts mehr ändern.

Im neuen Reiter *Laufendes Spiel* kann man den Chat ein- und ausschalten, Computerspieler hinzufügen und den Server wieder stoppen. Das Server-Fenster kann für die Dauer des Spiels in den Hintergrund verschoben werden, darf aber nicht geschlossen werden.

#### Einzelspielermodus

Im Einzelspielermodus muss man zuerst auf dem Pioneers-Server (siehe oben) ein Einzelspielerspiel erstellt haben, das heißt die Option *Server registrieren* muss auf "Nein" stehen. Danach wählt man im Hauptfenster **Spiel** » **Neues Spiel** » **An privatem Spiel teilnehmen**.

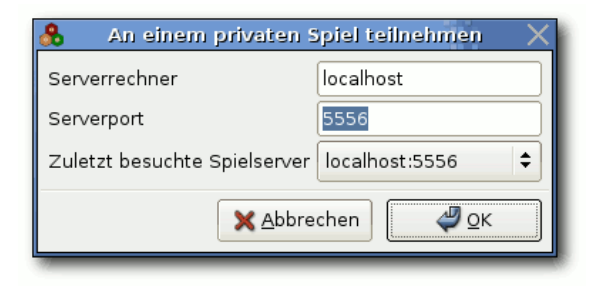

## Ein privates Spiel

Als Serverrechner wählt man "localhost" und als Port denjenigen, den man zuvor eingestellt hat, also meistens "5556". Mit *OK* tritt man dem Spiel bei. Bevor es losgeht, muss man aber gegebenenfalls noch im Server-Fenster weitere Computerspieler hinzufügen. Erst wenn die vorgegebene Zahl voll ist, startet das Spiel. Die Reihenfolge der Spieler wird vom Computer ausgelost.

## Mehrspielermodus

Entweder eröffnet man selbst ein Mehrspielerspiel wie oben beschrieben oder man nimmt an einem anderen Spiel teil. In jedem Fall wählt man im Hauptfenster **Spiel** » **Neues Spiel** » **An öffentlichen Spiel teilnehmen**.

| Metaserver auf pioneers debian.net, Port 5557           Kartenname   Akt         Max         Gelande         Siegpunkte         7-Regel         Host-Rechner         Port         N           Default         0         4         Zufällig         16         Wiederholen in ersten 2 Runden         Iccalhost.localdomain         5556           Default         3         4         Zufällig         16         Wiederholen in ersten 2 Runden         :ffff:151.73.166.226         5556           Default         4         4         Zufällig         10         Standard         hsd1.ct.comcast.net         5556 | Matsaerver auf pioneers.debian.net, Port 5557         Port 5557         Versio           Kartenname         Akt         Max         Geland Siegupuktz         7-Regel         Host-Rechner         Port         Versio           Default         0         4         Zufallig         16         Wiederholen in ersten 2 Runden         localhost.localdomain         5556         0.8.0           Default         3         4         Zufallig         16         Wiederholen in ersten 2 Runden         :ffff:151.73.166.226         5556         0.10           Default         4         4         Zufallig         10         Standard         hedt.xt.comcast.net         5556         0.10           Seafarers         0         4         Standard         10         Standard         deepio.dyndns.info         5556         0.10 |
|----------------------------------------------------------------------------------------------------|----------------------------------------------------------------------------------------------------|
| Kartenname         Akt         Max         Gelande         Isegunkte         7-Regel         Host-Rechner         Port         N           Default         0         4         Zufallig         16         Wederholen in ersten 2 Runden         localhost Localdomain         5556 (           Default         3         4         Zufallig         16         Wederholen in ersten 2 Runden         :fff1:151.73.166.226         5556 (           Default         4         4         Zufallig         10         Standard         heilt.t.comcast.net         5556 (                                                | Kartenname         Ak         Max         Gelände         Seignunkte         7-Regel         Host-Rechner         Port         Versio           Default         0         4         Zufällig         16         Wiederholen in ersten 2 Runden         Iocalhost.localdomain         5556         0.8.0           Default         3         4         Zufällig         16         Wiederholen in ersten 2 Runden         IffTSL37.3166.25         5556         0.8.0           Default         3         4         Zufällig         10         Standard         hsd1.ct.comcast.met         556         0.10           Seafarers         0         4         Standard         10         Standard         deepio.dyndns.info         555         0.10                                                                                       |
| Default         0         4 Zufällig         16 Wiederholen in ersten 2 Runden         localhost: localdomain         5556 (           Default         3         4 Zufällig         16 Wiederholen in ersten 2 Runden         ::fift:151.73.166.226         :5556 (           Default         4         4 Zufällig         10 Standard         :holt.ct.comcast.net         :5556 (                                                                                                    | Default         0         4         Zufallig         16         Wiederholen in ersten 2         Punden         localhost.localdomain         5556         0.8.0           Default         3         4         Zufallig         16         Wiederholen in ersten 2         Punden         ::fff1;15,173.166.226         5556         0.10           Default         4         4         Zufallig         10         Standard         hsd1.ct.comcast.net         5556         0.10           Seafarers         0         4         Standard         10         Standard         deepio.dyndns.info         5556         0.10                                                                                                    |
| Default         3         4         Zufällig         16         Wiederholen in ersten 2         Runden ::ffff:151.73.166.226         5556         0           Default         4         4         Zufällig         10         Standard         hsd1.ct.comcast.net         5556                                                                                                    | Default         3         4         Zufallig         16         Wiederholen in ersten 2         Punden ::ffff: 151.73.166.226         5556         0.10           Default         4         4         Zufallig         10         Standard         hedt.xt.comcast.net         5556         0.10           Seafarers         0         4         Standard         10         Standard         deepio.dyndns.info         5556         0.10                                                                                                    |
| Default 4 4 Zufällig 10 Standard hsd1.ct.comcast.net 5556 (                                                                                                    | Default 4 4 Zufällig 10 Standard hadl.ct.com.cast.net 5556 0.10<br>Seafarers 0 4 Standard 10 Standard deepio.dyndns.info 5556 0.10                                                                                                    |
|                                                                                                    | Seafarers 0 4 Standard 10 Standard deepio.dyndns.info 5556 0.10                                                                                                    |
| Seafarers 0 4 Standard 10 Standard deepio.dyndns.info 5556 (                                                                                                    |                                                                                                    |

Öffentliche Spiele

die aber leider falsch erstellt wurden. Die Ersteller darunter die aktuelle Punktzahl, aufgeschlüsselt Menü Spiel noch weitere nützliche Sachen. So haben weder ihre IP, noch einen korrekten Hostserver eingetragen, sodass eine Verbindung nicht möglich ist.

#### Let's play

An dieser Stelle soll nicht erklärt werden, wie sich Pioneers spielt, da die Regeln identisch zu "Die Siedler von Catan" sind. Es sollen dagegen ein paar Besonderheiten und Optionen von Pioneers aufgezeigt werden.

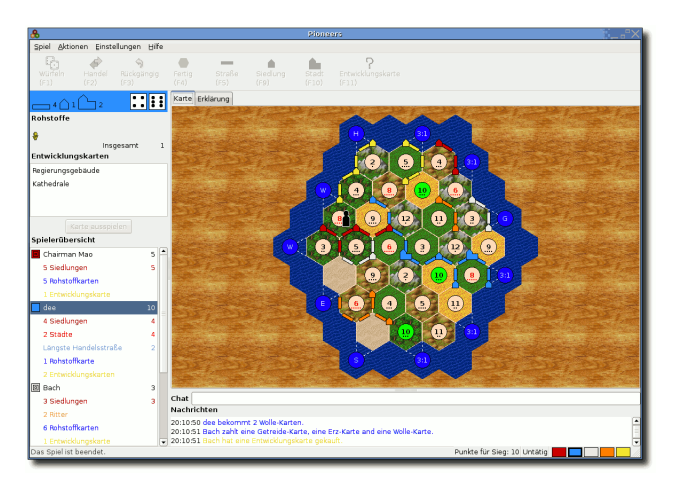

#### Spielfenster

Das Spielfenster ist übersichtlich aufgebaut, nur Ganz oben sieht man die einzelnen Aktionen, die bei extrem großen Karten ist die Übersicht etwas klein. Unter dem Spielfeld findet man das Chatlog, in dem auch alle Aktionen der Gegenspieler

ist auch die obere Anzeige (im Screenshot hellblau), die sagt, wie viele Spielelemente noch verbaut werden können.

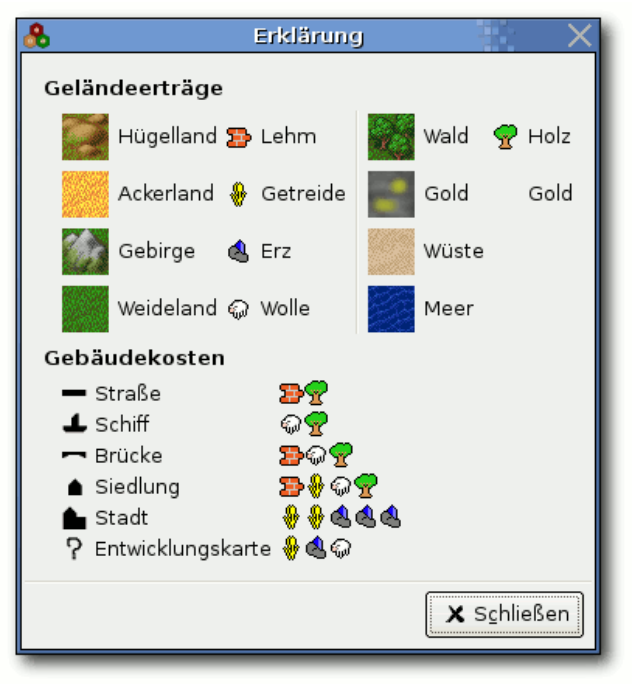

## Legende

man zum jeweiligen Zeitpunkt ausführen kann. Man kann diese unter Einstellungen » Werkzeugleiste wegschalten, wenn man die Tastenkürzel

Hinweis: In der Liste sieht man oft viele Spiele, det man die eigenen Rohstoffe und Karten und noch im Menü Aktionen. Zusätzlich gibt es im nach den verschiedenen Gebieten. Ganz wichtig kann man sich die aktuellen Spieldaten unter Spieleinstellungen anschauen oder ein Fenster mit den "Erklärungen" zum Spiel einblenden.

> Die Legende kann man auch permanent als Reiter einblenden lassen. Die Option dafür findet man unter Einstellungen » Einstellungen » Legende Anzeigen.

| 🚴 Pioneers Einstellungen 🛛 🗙                                                                  |                      |  |  |  |
|-----------------------------------------------------------------------------------------------|----------------------|--|--|--|
| Thema:                                                                                        | FreeCIV-like         |  |  |  |
| ✓ Legende Anzeigen                                                                            |                      |  |  |  |
| 🖌 Nachrichten mit Farben anzeigen                                                             |                      |  |  |  |
| 🖌 Chat in den Spielerfarben                                                                   |                      |  |  |  |
| <ul> <li>Zusammenfassung mit Farben anzeigen</li> <li>Werkzeugleiste mit Shortcuts</li> </ul> |                      |  |  |  |
| Announce new players                                                                          |                      |  |  |  |
|                                                                                               | 🗙 S <u>c</u> hließen |  |  |  |

#### Einstellungen

Neben diversen anderen Einstellungen findet man dort auch verschiedene Themen, die sich auf den Spielfeldhintergrund, aber viel wichtiger, auch auf festgehalten werden. Auf der rechten Seiten fin- im Kopf hat. Man findet aber alle Angaben auch die Karten auswirken. Man hat folgende Auswahl:

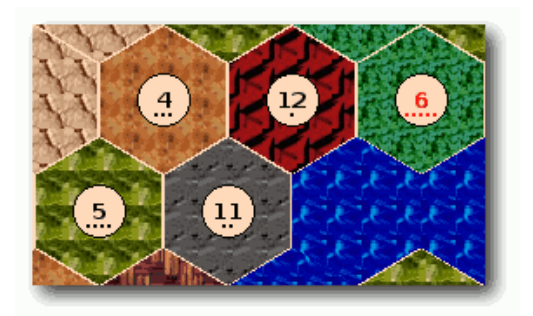

Thema "Default"

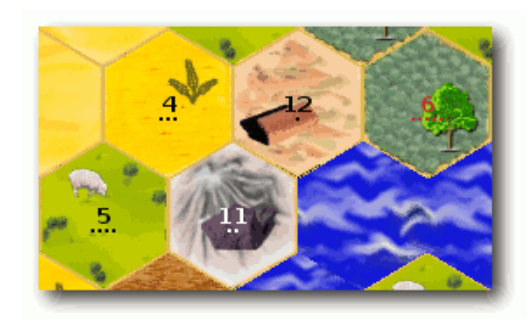

Thema "Tiny"

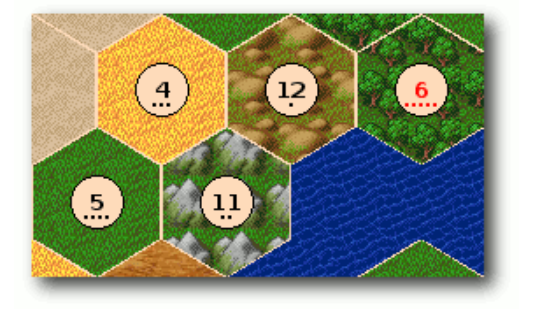

Thema "FreeCIV-like"

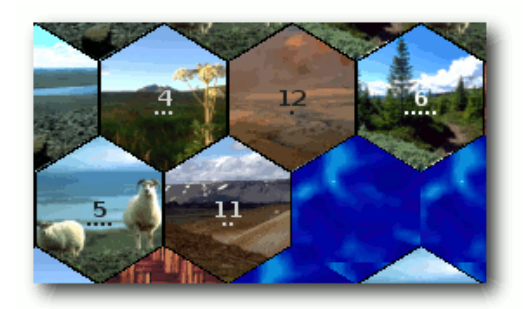

Thema "Iceland"

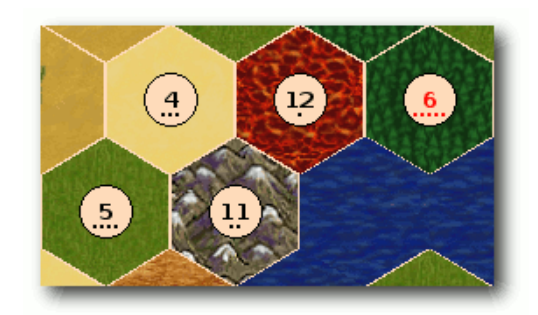

Thema "Wesnoth-like"

Es sollte auf alle Fälle für jeden Geschmack etwas dabei sein.

Eigene Themen können leicht selbst entworfen Achtung: Damit Pioneers später das Spiel werden, wenn die zugehörigen Graphiken im Ordner /usr/share/games/pioneers/themes /THEMA mitsamt einer Datei theme.cfg liegen. (Der Ordner kann je nach Installation und System anders lauten!) Die Umsetzung ist eigentlich im Heimatverzeichnis zwischenzuspeichern und selbsterklärend, man sollte sich am besten eines dann als Root in den Ordner zu verschieben.

der anderen Themen als Vorlage nehmen.

#### **Spieleditor**

Zum Schluss darf natürlich der Spieleditor nicht fehlen. Die 25 mitgelieferten Karten sind zwar nicht schlecht, aber manchmal möchte man vielleicht eine eigene Idee umsetzen. Den Spieleditor findet man im GNOME-Menü unter Anwendungen » Spiele » Pioneers Editor.

Die Benutzung ist recht intuitiv. An der rechten und unteren Seite findet man ein "+" und "-", um neue Reihen bzw. Spalten hinzufügen. Mit einem Linksklick in ein Feld öffnet sich ein Menü, aus dem man aus den verfügbaren Landschaften eine auswählen kann. Auf diese Art vervollständigt man sein Spielfeld. Im Reiter Einstellungen legt man dann noch die Spieleinstellungen fest. Das heißt, die Anzahl der Spiele, die Siegpunkte, Anzahl der Karten und Gebäude bzw. Objekte, etc. Danach kann man über Datei » Speichern die erstellte Landschaft speichern.

findet, muss es im Spielordner (meistens /usr/share/games/pioneers) liegen. Um dort ein Spiel zu speichern, benötigt man aber Root-Rechte. Das sinnvollste ist es, das Spiel erst

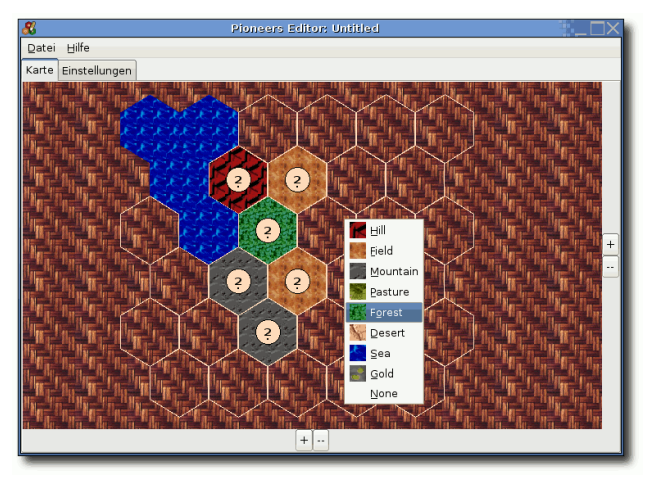

Es können im Spieleditor auch vorhandene Spiele geladen und verändert werden.

Und zum Schluss...

Jetzt kann man eigentlich nur noch viel Spaß beim Siedeln wünschen und vielleicht sieht man sich ja auf einem Spieleserver wieder. :-)

Links:

- [1] http://pio.sourceforge.net
- [2] http://de.wikipedia.org/wiki/Die\_Siedler\_von\_Catan
- [3] http://sourceforge.net/project/showfiles.php?group\_id=5095

Spieleditor

[4] http://www.dyndns.org

```
TO COMPLETE YOUR WEB REGISTRATION, PLEASE PROVE
THAT YOU'RE HUMAN:
WHEN LITTLEFOOT'S MOTHER DIED IN THE ORIGINAL
'LAND BEFORE TIME,' DID YOU FEEL SAD?
YES
NO
(BOTS: NO LYING)
```

© by Randall Munroe, http://xkcd.com

Mit dem Programm XVidCap kann man sehr tätigt. Der rot umrandete Bereich ist der, wel- ganz linken Button (wo der Aufzeichnungsname leicht und komfortabel seine Deskto- cher dann später aufgezeichnet wird. Diesen kann steht), dann auf Einstellungen und als letztes pumgebung wie GNOME, KDE etc. filmen und das entstandene Video ist sofort nach Beendigung der Aufnahme verfügbar. Des Weiteren ist es auch möglich seinen 3-D-Desktop zu filmen, allerdings sollte man hierbei die Cube-Funktion nicht benutzen, da das Programm sonst abstürzt. Zudem bietet die Software dem Benutzer viele Einstellungsmöglichkeiten. Hinweis: Da das Programm gleichzeitig den Desktop aufnimmt und das Video codiert, ist für eine flüssige Aufnahme eine CPU mit mindestens 1 GHz erforderlich.

#### Installation

Um die Software, welche in den Ubuntu-Paketquellen enthalten ist, zu installieren, sucht man einfach in seinem Paketmanager nach dem Namen xvidcap und installiert das Paket anschließend. Danach kann man es einfach über das GNOME-Startmenü Anwendungen » Unterhaltungsmedien » XvidCap Screen Capture aufrufen.

#### Beschreibung

Wenn man XvidCap startet erscheinen zwei Fens- Damit die Software noch richtig funktioniert,

man verändern, indem man auf die Pipette (zweiter Knopf von rechts) im Hauptfenster klickt und dann mit gedrückter Maustaste einen neuen Bereich auswählt.

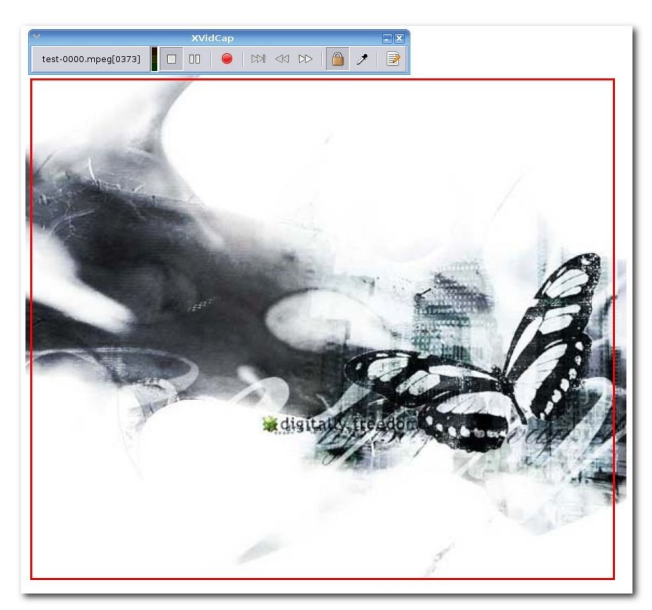

Das Hauptfenster und der Aufnahmebereich von XVidCap

ter: Einmal das Hauptfenster, in dem man die muss noch eine Kleinigkeit konfiguriert werden.

wählt man dann den Reiter Film-Aufnahme.

| ¥                                                            |                     | Einstellungen                                     | × |
|--------------------------------------------------------------|---------------------|---------------------------------------------------|---|
| Allg <u>e</u> mein Einzelbild-Aufnahme Film-Aufnahme Befehle |                     |                                                   |   |
| Video Einstellu                                              | ingen               |                                                   |   |
| Dateiname:                                                   | test-%0             | 4d.mpeg                                           |   |
| Ausgabeformat                                                | 🔲 auto              | Allgemeine AVI Datei (DIVX voreingestellt) (mpeg) | - |
| Video Codec:                                                 | 🗆 auto              | MPEG 4 (DIVX)                                     | - |
| Bilder pro                                                   |                     | 25,0                                              |   |
| Sekunde:                                                     |                     |                                                   |   |
| Dauer<br>Maximal:                                            | 0                   | Bilder<br>Maximal: 0                              | * |
| Qualitit                                                     |                     | 75,0                                              |   |
| Qualitat:                                                    |                     |                                                   |   |
| Audio Einstellu                                              | ingen               |                                                   |   |
| ■ <sup>Ton</sup><br><u>a</u> ufnehmen                        | Eingangs-<br>Gerät: | /dev/dsp                                          |   |
|                                                              | Audio<br>Codec:     | E auto MPEG2                                      | - |
|                                                              | Abtast-<br>Rate:    | 22050                                             | * |
|                                                              | Bit Rate:           | 32000                                             | ÷ |
|                                                              | Kanäle              | 1.0                                               |   |
| 🕜 <u>H</u> ilfe                                              |                     | 🗶 Abbrechen 🧹 🛁 O                                 | к |
| 1                                                            | -                   |                                                   | - |

## Das Konfigurationsfenster

Hier kann man unter anderem den Dateinamen, das Ausgabeformat, den Video-Codec und noch eine eventuelle Tonaufnahme einstellen. Anfänger sollten zunächst diesen Bereich weitgehend un-Aufnahmen startet, beendet und Einstellungen Dazu klickt man mit rechter Maustaste auf den angetastet lassen. Damit jedoch beim aufgezeichneten Video die Mausbewegungen in Echtzeit erscheinen, muss noch die optimale Framerate (Bilder pro Sekunde) eingestellt werden. Je nach Rechenleistung der CPU ist der optimale Wert zwischen 7.0 und 12.5 Frames einzutragen (andernfalls muss ein wenig experimentiert werden). Nun noch auf *OK* klicken und die Aufnahme kann beginnen. Diese wird gestartet, indem man auf den roten Knopf klickt. Im Hauptfenster werden nun die Anzahl der erstellten Einzelbilder angezeigt. Außerdem wird in einem "Leistungsbalken" dargestellt, ob die Aufnahme korrekt verläuft. Ist alles im "grünen Bereich", wird jedes oder fast jedes Einzelbild verarbeitet. Wenn nicht, sollte man die Framerate heruntersetzen und es nochmals versu-

chen. Die Aufnahme wird mit dem Klicken auf den Stoppknopf beendet. Jetzt wird ein Fenster mit der Endausgabe angezeigt. Wichtig ist hierbei, dass vor allem bei "Errei-

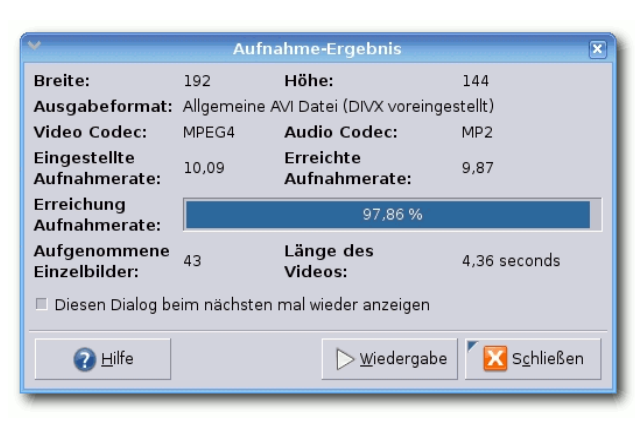

Nähere Informationen zu dem erstellten Video

Jetzt wird ein Fenster mit der Endausgabe angezeigt. Wichtig ist hierbei, dass vor allem bei "Erreichung Aufnahmerate" zwischen 95 % und 100 % angezeigt werden, wenn man ein perfektes Video haben will (d. h. ohne Ruckler etc.). Falls man den Speicherort und den Dateinamen nicht verändert hat, wird das Video standardmäßig im /home-Ordner unter test-\*.mpg abgespeichert. Fertig. ;-)

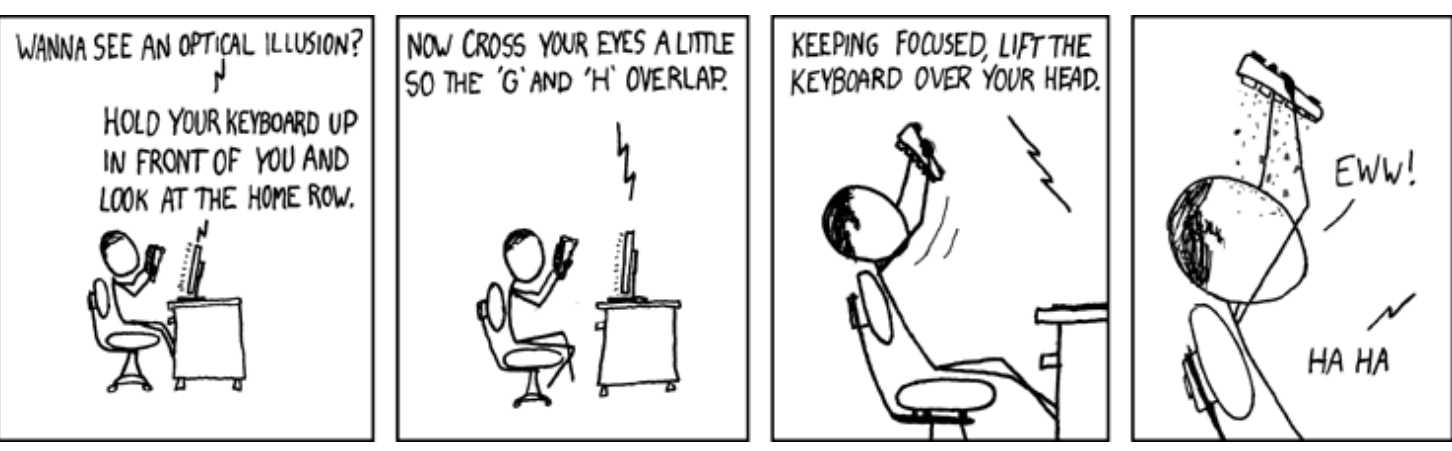

© by Randall Munroe, http://xkcd.com

**D** ei Linux geht es gar nicht um die Weltherrschaft, wie Linus Torvalds einmal behauptet hat, sondern um die Rettung der Welt. Wie eine englische Studie im vergangenen Monat herausgefunden hat [1], leben Linux-Computer mit durchschnittlich sechs bis acht Jahren doppelt so lang wie Windowsrechner. Die sind durchschnittlich nur drei bis vier Jahre im Einsatz und werden danach aussortiert. Linux ist dagegen in vielen Fällen noch auf alter 486er-Hardware zu finden. Würden wir also in einer Welt leben, in der alle nur noch GNU/Linux benutzen würden, hätte die Menschheit nur noch halb soviel Computerschrott, behauptet zumindest die Internetseite EcoGeek [2]. Auf der anderen Seite würden Hardwarehersteller wie Dell und Co. nur noch die Hälfte verkaufen können. Für sie ist also jedes neue speicherhungrige Windows ein geschäftlicher Segen.

GNU/Linux auf alten Rechnern zu installieren ist also nicht nur eine sportliche Herausforderung, sondern auch aktiver Umwelt- und Klimaschutz. Ausgemusterte Windowsrechner können mit GNU/Linux einer neuen Bestimmung zugeführt werden, deren Anwendungsspektrum vom Desktop-PC über PC-Cluster bis hin zum

günstigen Server für Non-Profit-Organisationen reicht. Daher wird es in diesem Artikel erst einmal darum gehen, wie man Ubuntu als Minimalsystem aufsetzt, das zum Beispiel sofort als Server ohne graphische Benutzeroberfläche einsetzbar ist. Im nächsten Teil ist dann der Desktop-PC Thema, also wie man der Minimalinstallation eine schlanke graphische Benutzeroberfläche verleiht.

#### Der einfache Weg

Bietet der Rechner, der mit Ubuntu bespielt werden soll, die Möglichkeit, von CD zu booten, ist der größte Teil der Arbeit bereits im Sack [3]. Für das Minimalsystem lädt man die Alternate-CD herunter und bootet den Computer neu. Hat man sich für Dapper Drake entschieden, wählt man im Splash-Screen Install a server. Alternativ kann Netinstall man die *ESC*-Taste drücken und in den Textmodus wechseln, um die Boot-Parameter manuell einzugeben. Möchte man Ubuntu zum Beispiel ohne ACPI-Unterstützung installieren, da einige ältere Notebooks mit dieser Form der Energieverwaltung acpi=off eingeben. Bei Edgy Eft wurde diese Option in Install a command-line system umbe-

die Option server auswählen, sondern nur noch install oder expert für den Experten-Modus. Für die Installation eines Servers gibt es mittlerweile eine spezielle CD, die einen auf den Serverbetrieb optimierten Kernel installiert, der aber nicht zu den älteren Prä-686er-Prozessoren kompatibel ist. Man kann diesen Kernel zwar nach der Installation durch einen 386er-kompatiblen ersetzen, was aber aufwendiger ist, als die Installation mit der Alternate-CD. Die anschließende textbasierte Installation von Dapper oder Edgy ist übrigens weitestgehend selbsterklärend, weswegen wir hier nicht weiter darauf eingehen müssen. Stattdessen schauen wir uns ein anderes interessantes Projekt für die Installation eines Ubuntu-Servers an.

Es gibt nämlich noch die etwa 8 MB große Netinstall-CD mini.iso [4] für die Installation übers Internet. Wählt man im Splash-Screen der Netinstall-CD die Option install aus, erscheint zum Schluss der Basisinstallation ein Auswahl-Schwierigkeiten haben, kann man hier server menü, in dem man sich zwischen Ubuntu, Xubuntu oder Kubuntu entscheiden kann. Mit der Option server bekommt man ein Kommandozeilennannt, was auch eher den Kern der Sache trifft. System wie bei der Alternate-CD. Die mini.iso Im Textmodus kann man zusätzlich nicht mehr enthält gerade mal das Nötigste wie Kernel, Netzwerktreiber und ein Grundgerüst für die Installation auf x86-Prozessoren. Alle weiteren Pakete werden aus dem Internet von Ubuntu-Servern gezogen. Es kann passieren, dass die Installation hier abbricht, weil die Netzwerkkarte des Rechners von der Mini-Installation nicht erkannt wird. Dann muss man sich entweder nach einer anderen Netzwerkkarte oder einer weiteren Installationsmöglichkeit umschauen. Nun gibt es Menschen, die zwar einen Computer besitzen, aber kein CD-Laufwerk. Entweder ist es defekt. es war einfach nicht dabei, weil es sowas damals noch nicht gab oder das BIOS des Rechners sieht überhaupt keine Option für das Booten von CD vor. Auch in diesem Fall gibt es Hilfe.

#### Der 6-Disketten-Netinstall

Im Original ist dieser Netinstall im englischen Ubuntu-Forum nachzulesen [5]. Die Images der sechs Disketten sind dort auf 12 Dateien aufgeteilt, die alle die Dateiendung zip haben. Allerdings handelt es sich dabei nicht um Zip-Dateien, sondern um das jeweils halbe Diskettenimage. Der Grund ist, dass das Ubuntu-Forum nur den Upload von Dateien mit maximal 920 kB erlaubt. Da eine Diskette bekanntlich 1.44 MB groß ist, mussten die Images gesplittet werden. Den beiden gesplitteten Dateien wurde dann die Endung zip verpasst, da die Forumssoftware das Hochladen sonst nicht erlaubt hätte. Nachdem man alle 12 Dateien heruntergeladen hat, muss man die Images wieder zusammensetzen. In der Win-

copy:

copy /b boot.1.zip+boot.2.zip boot.img copy /b disk1.1.zip+disk1.2.zip disk1.img . . .

Bei einem Unix-Betriebssystem macht man das mit dem Befehl cat:

```
cat boot.1.zip boot.2.zip > boot.img
cat disk1.1.zip disk1.2.zip > disk1.img
• • •
```

Die Images können jetzt auf richtige Disketten geschrieben werden. Disketten, wir erinnern uns, sind ein sehr fehleranfälliges Medium. Es kann also sein, dass beim Beschreiben der Floppy und auch während der Installation Probleme auftauchen können, weil ein Sektor der Disk beschädigt ist. Gleich nachdem man die Disketten erstellt hat, sollte man sie beschriften, da man bei sechs Disketten schnell den Überblick verlieren kann. Unter Windows werden sie mit dem Programm RawWrite erstellt, bei Ubuntu oder einem anderen Unix mit Bordmitteln:

dd if=~/Netinstall/boot.img of=/dev/fd0 dd if=~/Netinstall/disk1.img of=/dev/fd0 . . .

Die Bootreihenfolge im BIOS des Computers muss so eingestellt werden, dass zuerst vom Disket-

dowsbefehlszeile benutzt man dazu den Befehl tenlaufwerk gebootet wird. Danach legt man die Diskette mit dem Namen boot.img ein und startet den Computer neu. Nach einer kleinen Weile wird man gebeten, die erste Diskette einzulegen, dann die zweite und so fort. Nach der letzten Diskette erfolgt die textbasierte Installation von Ubuntu. Viel später wird man dann gefragt, ob man Ubuntu, Kubuntu, Xubuntu oder einen Server installieren will. Hier entscheiden wir uns für die Option server.

#### Install.exe

Wenn der Computer über kein funktionierendes CD- oder Disketten-Laufwerk verfügt, aber ein internetfähiges Windows, zum Beispiel Windows 98, installiert ist, kann man Ubuntu mit Wubi installieren [6].

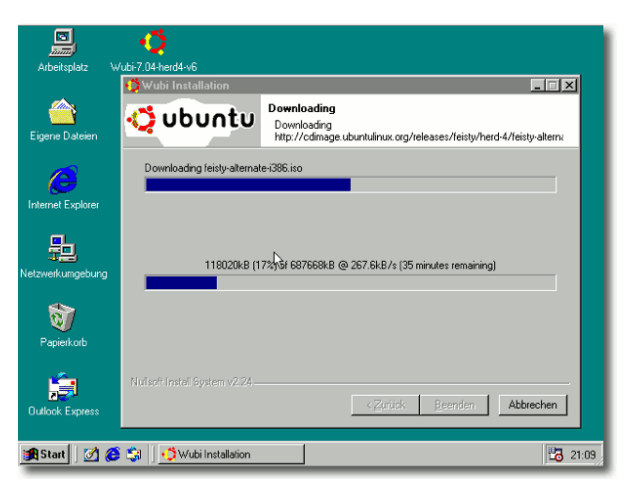

Wubi in Aktion (im Hintergrund Windows 98)

der sich Ubuntu direkt unter Windows installie- ves System aufzusetzen und sollte eine Ausnahme ren lässt, ohne dass man vorher eine CD brennen und booten muss. Bislang ist das Programm noch im Betastadium, so fehlt die Unterstützung für mehrere Sprachen und man kann keine benutzerdefinierte Installation ausführen.

Nach dem Start lässt Wubi einem die Wahl, welches der drei offiziellen Ubuntus man installieren möchte. Hier wählt man erstmal Ubuntu aus, damit die ISO-Datei der Alternate-CD heruntergeladen wird. Danach folgt eine kleine Installationsorgie, bis man zum Neustart aufgefordert wird: "Install complete. Do you wish to reboot the system to test Ubuntu?". Würde man hier Ja wählen, würde Ubuntu mit einer graphischen Benutzeroberfläche starten, was wir aber nicht wollen. Wir möchten stattdessen eine Kommandozeile. Dazu muss man vor dem Neustart die Konfigurationsdatei preseed.cfg im Verzeichnis C:\wubi\install\ verändern. Also Nein auswählen und die Datei mit dem Editor Notepad öffnen. Innerhalb der Datei steht eine Zeile mit tasksel tasksel/first multiselect ubuntu-desktop, die auskommentiert werden muss. Das Kommentarzei- Links: chen bei der folgenden Zeile, die den Eintrag ubuntu-standard enthält, muss dagegen entfernt werden. Nun noch einen manuellen Neustart durchführen und das Startmenü fragt nach, ob man Windows oder Ubuntu booten möchte. Wubi

Wubi ist eine inoffizielle Installationsroutine, mit ist bestimmt nicht der beste Weg, ein produktibleiben. Besser ist es, Ubuntu "richtig" zu installieren.

#### Nachklapp

Nach erfolgreicher Installation und dem ersten Einloggen sollte man zuerst die Sektionen multiverse und universe freischalten. Entweder bearbeitet man dazu die Datei /etc/apt/sources.list in einem Editor oder mit einem kleinen Befehl auf der Konsole:

```
sed -e 's/# deb/deb/q' -i \
/etc/apt/sources.list
```

## Danach wird das System mit

```
sudo apt-get update && \\
sudo apt-get upgrade
```

auf den neusten Stand gebracht und schonmal für den zweiten Teil der Minimalinstallation vorbereitet, in dem wir einen Fenstermanager installieren werden: "Ice, Ice Buntu. Die Minimalinstallation – Teil 2."

- http://www.arb.ca.gov/oss/articles/ [1] Report-v8d.pdf
- http://www.ecogeek.org/content/view/459/ [2]
- http://www.schlenther.de/download/ [3]boot\_von\_cd.pdf

- http://archive.ubuntu.com/ubuntu/dists/ [4]edgy/main/installer-i386/current/images/ netboot/mini.iso
- http://www.ubuntuforums.org/showthread  $\left[5\right]$ .php?t=350651
- http://cutlersoftware.com/ubuntusetup/ wubi/en-US/index.html

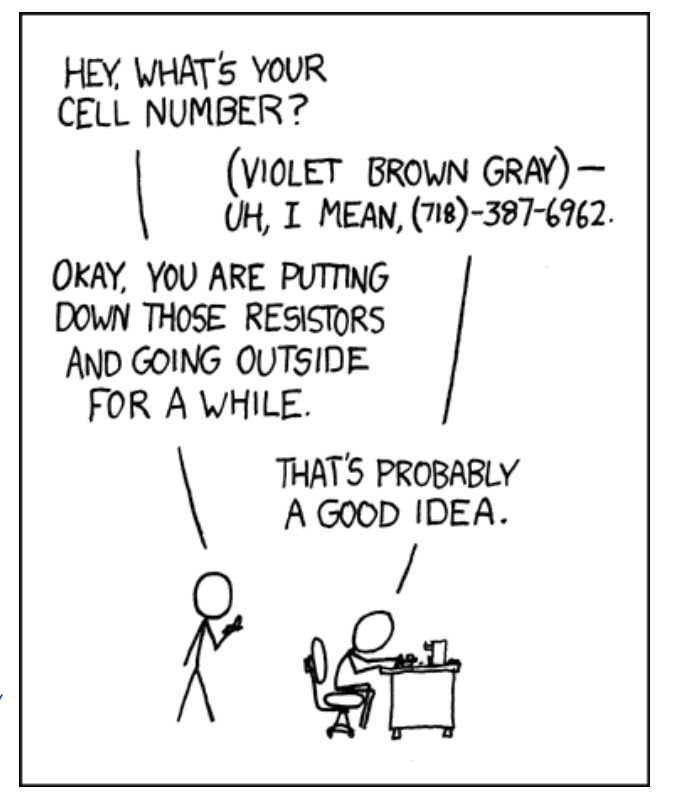

# Veranstaltungskalender

Jeden Monat gibt es zahlreiche Anwendertreffen und Messen in Deutschland und viele davon sogar in Ihrer Umgebung. Mit diesem Kalender verpassen Sie davon keine mehr.

| Messen                    |              |               |               |                                                                    |
|---------------------------|--------------|---------------|---------------|--------------------------------------------------------------------|
| Veranstaltung             | Ort          | Datum         | Eintritt      | Link                                                               |
| 19. GNU/Linux/BSD-Session | Waldmünchen  | 30.0303.04.07 | 31,50-132,25€ | http://session.pestilenz.org                                       |
| 2. Linuxtag Oldenburg     | Oldenburg    | 1415.04.07    | frei          | http://lit-ol.bytemine.net                                         |
| Schwabacher Linux Tage    | Schwabach    | 2122.04.07    | frei          | http://www.lusc.de/dokuwiki/events/2007/<br>schwabacher_linux_tage |
| Linuxtag FHS Salzburg     | Salzburg     | 08.05.07      | frei          | http://linuxwochen.at/2007/Salzburg                                |
| Linuxwoche Eisenstadt     | Eisenstadt   | 1112.05.07    | frei          | http://linuxwochen.at/2007/Eisenstadt                              |
| 8. LUG-Camp               | Interlaken   | 17.0520.05.07 | -             | http://2007.lug-camp.ch                                            |
| Grazer Linuxtag           | Graz         | 19.05.07      | frei          | http://linuxwochen.at/2007/Graz                                    |
| LinuxTag                  | Berlin       | 30.0502.06.07 | 5-15€         | http://www.linuxtag.org                                            |
| Linuxwoche Wien           | Wien         | 31.0502.06.07 | frei          | http://linuxwochen.at/2007/Wien                                    |
| FrOSCon 2007              | St. Augustin | 25.0826.08.07 | -             | http://www.froscon.org                                             |
| Linuxinfotag              | Landau       | 6.10.07       | frei          | http://infotag.lug-ld.de                                           |

(Alle Angaben ohne Gewähr!)

Ein Strich (-) als Angabe bedeutet, dass diese Information zur Zeit der Veröffentlichung noch nicht vorhanden war.

Sie kennen eine Linux-Messe, welche noch nicht auf der Liste zu finden ist? Dann schreiben Sie eine E-Mail mit den Informationen zu Datum und Ort an rfischer@freies-magazin.de.

| Anwendertreffen |                     |                            |       |                                                       |
|-----------------|---------------------|----------------------------|-------|-------------------------------------------------------|
| Ort             | Datum und Uhrzeit   | Treffpunkt                 | fest? | Link                                                  |
| Koblenz         | 02.04.07, 20:00 Uhr | Café Pfefferminzje         | ja    | http://www.colix.org                                  |
| Ulm             | 03.04.07, 19:30Uhr  | Wirtschaft Heidenheim      | ja    | http://lugulm.de                                      |
| Braunschweig    | 03.04.07, 21:00 Uhr | Monkey Island              | ja    | http://www.lug-bs.de                                  |
| Augsburg        | 04.04.07, 19:00 Uhr | ACF Augsburg               | ja    | http://www.luga.de/Treffen/Termine                    |
| Ellerau         | 04.04.07, 19:00 Uhr | Erlenhof                   | ja    | http://www.qlug.de                                    |
| Düren           | 04.04.07, 19:00 Uhr | Gaststätte Kirchfelde      | ja    | http://www.lug-dueren.de                              |
| Lüneburg        | 05.04.07, 19:00 Uhr | Rechenzentrum              | ja    | http://www.luene-lug.org/wp                           |
| Hessel          | 06.04.07, 19:30 Uhr | cco Ostfriedland           | ja    | http://linux.cco-ev.de/termine.html                   |
| Erfurt          | 06.04.07, 19:00 Uhr | Le Gaulois                 | ja    | http://wiki.ubuntuusers.de/Anwendertreffen/Erfurt     |
| Osnabrück       | 09.04.07, 19:00 Uhr | Medienzentrum<br>Osnabrück | ja    | http://www.lugo.de                                    |
| Wolfsburg       | 12.04.07, 19:00 Uhr | Bildungszentrum            | ja    | http://www.woblug.de                                  |
| München         | 14.04.07, -         | Cafe Froschkönig           | ja    | http://wiki.ubuntuusers.de/Anwendertreffen/München    |
| Fulda           | 17.04.07, 20:00 Uhr | Academica                  | ja    | http://lug.rhoen.de                                   |
| Hamburg         | 18.04.07, -         | Barmbeker Bürgerhaus       | ja    | http://debian.net-hh.de                               |
| Köln            | 19.04.07, 19:00 Uhr | Weißbräu zu Köln           | ja    | http://wiki.ubuntuusers.de/Anwendertreffen/Bonn       |
| Berlin          | 20.04.07, 19:00 Uhr | Feisty-Release-Party       | nein  | https://wiki.ubuntu.com/UbuntuBerlin                  |
| Traunstein      | 21.04.07, 16:00 Uhr | Wochinger Brauhaus         | ja    | http://www.lug-ts.de                                  |
| Regensburg      | 21.04.07, 18:00 Uhr | -                          | nein  | http://wiki.ubuntuusers.de/Anwendertreffen/Regensburg |
| Wolfsburg       | 21.04.07, 19:30 Uhr | Bildungszentrum            | ja    | http://www.woblug.de                                  |
| Passau          | 22.04.07, 10:30 Uhr | Cafe Aquarium              | ja    | http://wiki.ubuntuusers.de/Anwendertreffen/Passau     |
| Heidelberg      | 25.04.07, 20:00 Uhr | Schwarzer Walfisch         | ja    | http://www.uugrn.org/kalender.php                     |
| Hameln          | 25.04.07, 19:30 Uhr | Sumpfblume                 | ja    | http://tux.hm                                         |

| Anwendertreffen (Forts.) |                     |                      |       |                                                 |
|--------------------------|---------------------|----------------------|-------|-------------------------------------------------|
| Ort                      | Datum und Uhrzeit   | Treffpunkt           | fest? | Link                                            |
| Pforzheim                | 26.04.07, 19:30 Uhr | Cafe Havanna         | ja    | http://www.pf-lug.de                            |
| Karlsruhe                | 30.04.07, 20:00 Uhr | Graf Zeppelin        | ja    | http://ka.linux.de                              |
| Oldenburg                | 30.04.07, 20:00 Uhr | Bei Beppo Auguststr. | ja    | http://oldenburg.linux.de                       |
| Bonn                     | 17.05.07, 19:00 Uhr | Blaue Kerze          | ja    | http://wiki.ubuntuusers.de/Anwendertreffen/Bonn |
| Wolfsburg                | 24.05.07, 19:00 Uhr | Bildungszentrum      | ja    | http://www.woblug.de                            |

(Alle Angaben ohne Gewähr!)

Ein Strich (-) als Angabe bedeutet, dass diese Information zur Zeit der Veröffentlichung noch nicht vorhanden war.

Wichtig: Die Anwendertreffen können sich verschieben oder ganz ausfallen. Bitte vorher noch einmal auf der Webseite nachschauen!

Wenn Sie ein Anwendertreffen bekanntgeben wollen, schreiben Sie eine E-Mail mit den Infos an kreschke@freies-magazin.de.

# Vorschau

Ab sofort gibt es **freies**Magazin eine Woche früher, immer am *ersten* Sonntag eines Monats! Die Mai-Ausgabe erscheint voraussichtlich am 6. Mai. Unter anderem mit folgenden Themen:

- Interview mit Ben Collins
- Ubuntu-Geschichte im Blick Teil 1
- Werkzeuge zur Datensicherung

Es kann leider vorkommen, dass wir aus internen Gründen angekündigte Artikel verschieben müssen. Wir bitten dafür um Verständnis.

# Impressum

Erscheinungsweise: als .pdf einmal monatlich

| aboehmichen@freies-magazin.de |
|-------------------------------|
| rfischer@freies-magazin.de    |
| sgraubner@freies-magazin.de   |
| bhanakam@freies-magazin.de    |
| cimhorst@freies-magazin.de    |
| mkietzke@freies-magazin.de    |
| clanda@freies-magazin.de      |
| clangner@freies-magazin.de    |
| kreschke@freies-magazin.de    |
| dschumacher@freies-magazin.de |
| dwagenfuehr@freies-magazin.de |
|                               |
|                               |
|                               |
|                               |
|                               |
|                               |

Dieses Magazin wurde mit <sup>M</sup>FX erstellt.

Wenn Sie freiesMagazin ausdrucken möchten, dann denken Sie bitte an die Umwelt und drucken Sie nur im Notfall. Die Bäume werden es Ihnen danken ;-)

**freies**Magazin steht unter der GNU-Lizenz für freie Dokumentation (FDL). Lizenztext: http://www.gnu.org/copyleft/fdl.html